# **BEDIENUNGSANLEITUNG**

LEDATRONIC Displayeinheit

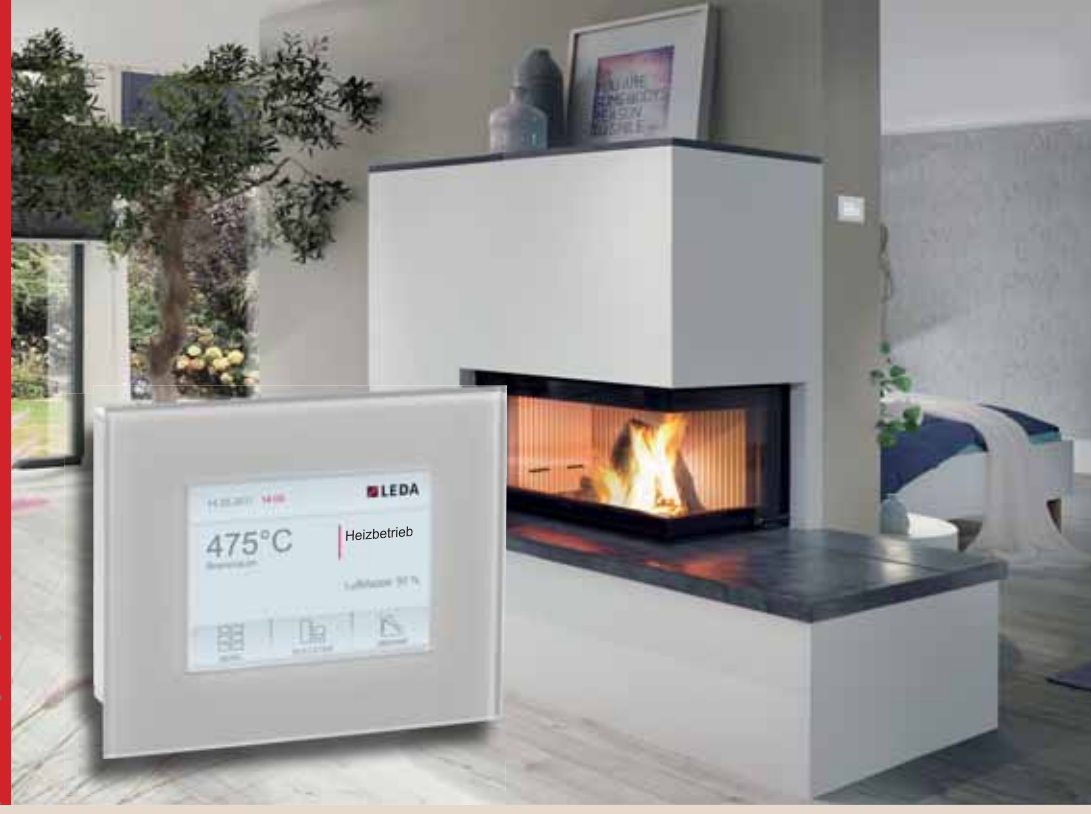

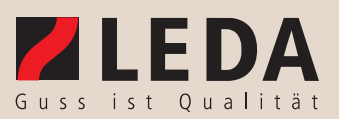

#### LEDATRONIC Displayeinheit

# Elektronischer Regelkomfort

#### Grafikdisplay

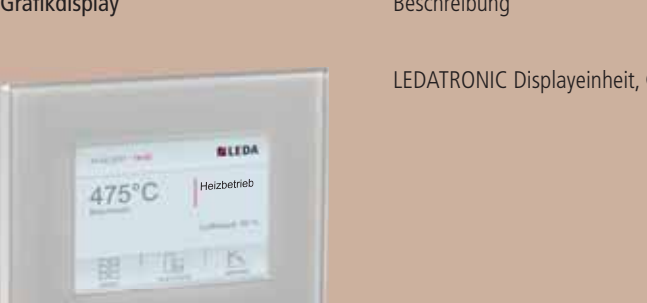

| Beschreibung                             | Ident-Nr.  |
|------------------------------------------|------------|
| LEDATRONIC Displayeinheit, Grafikdisplay | 1004-00542 |

| 1. | ALLGEMEINE HINWEISE                                                                                                    | 1                                                   |
|----|----------------------------------------------------------------------------------------------------|-----------------------------------------------------|
|    | 1.1 Anwendungsbereich                                                                                                    | 2                                                   |
|    | 1.2 Vor der ersten indetriednahme                                                                                                    | 2                                                   |
| 2. | INBETRIEBNAHME, ERSTINBETRIEBNAHME                                                                                                    | 3                                                   |
| 3. | <ul> <li>BEDIENUNG DER DISPLAYEINHEIT</li> <li>3.1 Bedienung über direktes Berühren (Touchscreen)</li> <li>3.2 Informationen und Funktionen des Displays</li> <li>3.3 Erweiterte Funktionselemente für den Schaltausgang</li> <li>3.4 Alternative Anzeigen und Einstellungen</li> <li>3.5 Ausschalten der LEDATRONIC</li> </ul>                           | <b>5</b><br>6<br>7<br>9<br>18                       |
| 4. | EINSTELLUNGEN IN DER MENÜ-EBENE4.1Wechsel in die Menü-Ebene4.2Übersicht über die Menü-Ebene4.3Tonsignale ein- und abschalten4.4Uhrzeit und Datum einstellen4.5Neustart ausführen4.6Bildschirmdarstellung auswählen                                                                                                    | <b>19</b><br>19<br>20<br>21<br>23<br>24<br>26       |
| 5. | <ul> <li>HEIZBETRIEB MIT DER LEDATRONIC</li> <li>5.1 Allgemeine Hinweise zum Heizbetrieb</li> <li>5.2 Die Betriebszustände</li> <li>5.3 Heizbetrieb bei Stromausfall</li> <li>5.4 Wartung und Funktionstest</li> <li>5.5 Auslesen der vergangenen Abbrände (Archiv)</li> <li>5.6 Checkliste bei Störungen</li> <li>5.7 Hinweise zur Entsorgung</li> </ul> | <b>30</b><br>30<br>34<br>47<br>48<br>51<br>54<br>68 |
| 6. | GEWÄHRLEISTUNG UND GARANTIE                                                                                                    | 69                                                  |
| 7. | EU-KONFORMITÄTSERKLÄRUNG                                                                                                    | 70                                                  |
| 8. | KENNZEICHNUNG UND GERÄTESCHILD                                                                                                    | 72                                                  |
| 9. | TECHNISCHE DATEN                                                                                                    | 73                                                  |

#### Wichtige Benutzerinformation

Herzlichen Glückwunsch!

Mit der elektronischen Verbrennungsluftregelung LEDATRONIC für Kachelöfen, Heizkamine, Kaminöfen und Speicherfeuerstätten haben Sie sich für ein hochwertiges Qualitätsprodukt entschieden, das Ihnen auf hohem technischen Niveau großen Nutzen in den Bereichen Ökologie, Ökonomie, Sicherheit und Komfort bietet.

In Verbindung mit dem Grafikdisplay besitzen Sie eine im Gebäude fest installierte Anzeige- und Bedieneinheit für die Verbrennungsluftregelung LEDATRONIC.

Die Einsatzfähigkeit und Lebensdauer der verwendeten Produkte hängen von der ordnungsgemäßen Bedienung, Pflege und Beachtung der in dieser Bedienungsanleitung enthaltenen Anweisungen ab.

#### 1. Allgemeine Hinweise

Diese Bedienungsanleitung und die Montageanleitung ist vom einbauenden Fachbetrieb zu beachten und sorgfältig auszuführen, da er für die Sicherheit und einwandfreie Funktion der Anlage verantwortlich ist. Beim Einbau müssen die bestehenden baurechtlichen Vorschriften beachtet und eingehalten werden. Die Montage und Elektroinstallation darf nur von einem entsprechenden Fachbetrieb erfolgen.

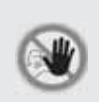

Die protokollierten Betriebsparameter (Fachmannebene) dürfen nur vom Fachbetrieb eingestellt oder geändert werden. Bei unsachgemäßen Einstellungen können gefährliche Betriebszustände entstehen und die Gewährleistung erlöschen.

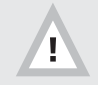

Bei Nichtbeachtung der Aufstell- und Bedienungsanleitung erlischt die Gewährleistung. Jede bauliche Veränderung der LEDATRONIC durch den Anlagenbetreiber ist unzulässig!

Beachten Sie auch für Verwendung des Grafikdisplays die Sicherheitshinweise für die LEDATRONIC und das Heizgerät

#### 1.1 Anwendungsbereich

Die LEDATRONIC Displayeinheit ist optionaler Bestandteil der LEDATRONIC, die sie dient als Anzeigeund Bedieneinheit. Die Displayeinheit kann als Anzeige folgender Komponenten verwendet werden:

- LEDATRONIC LT3 zum Wandeinbau,
- Kesselkreis-Steuerungs- und Pumpengruppe LEDATHERM Komplettstation KS04,
- gemeinsam Komplettstation KS04 und zentraler Anschluss-Einheit ZAE,
- LEDA Unterdruck-Controller LUC,
- als zusätzliche, parallele Anzeige neben der Benutzung der LEDA OfenApp

#### 1.2 Vor der ersten Inbetriebnahme

Die Montage der LEDATRONIC und der Anschluss der Displayeinheit wird von Ihrem Fachmann vorgenommen.

Für die Montage und den Anschluss der LEDATRONIC verweisen wir auf die separate Montageanleitung.

#### 2. Inbetriebnahme, Erstinbetriebnahme

#### Inbetriebnahme, Einschalten der LEDATRONIC

Nach Anschluss der Displayeinheit an die LEDATRONIC kann die Stromversorgung hergestellt werden. Die LEDATRONIC wird direkt über das Anlegen der Versorgungsspannung (230 V) - Einstecken des Steckernetzteils oder Anschalten der Versorgungsspannung für das Netzteil - wenn ein entsprechender Schalter vorgesehen wurde - in Betrieb genommen.

Direkt nach der Inbetriebnahme durchläuft die LEDATRONIC eine selbstständige Überprüfung und Initialisierungsphase, während des Selbsttests wird ein dunkler Bildschirm mit LEDA-Logo und Datum dargestellt, anschließend erscheint automatisch die Hauptanzeige.

Auf dem Display wird während dieser Überprüfung "suche Module" angezeigt (Abb. 2.1).

Sind optionale Komponenten angeschlossen, erfolgt eine entsprechende Meldung während des Selbsttests, z.B. "Pumpenmodul" oder "LEDA-LUC".

Nach ungefähr 30s ist der Selbsttest abgeschlossen und die LEDATRONIC ist betriebsbereit. Treten bei der Inbetriebnahme keine Fehler auf, erscheint nach der Initialisierungsphase die normale Anzeige (Abb. 2.2).

Erkennt die LEDATRONIC bei der Überprüfung Probleme, wird eine entsprechende Fehlermeldung ausgegeben, siehe auch tabellarische Übersicht "5.6 Checkliste bei Störungen" auf Seite 54.

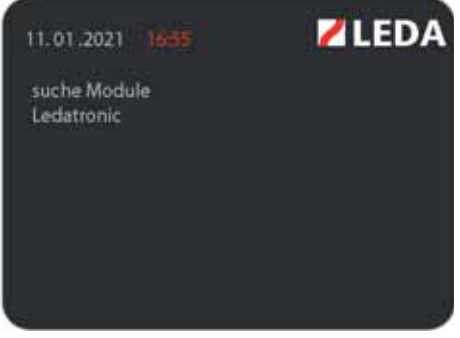

Abb. 2.1 Displayeinheit, Anzeige während des Selbsttests

| 11.01.2021 17:01 | <b>E LEDA</b>    |
|------------------|------------------|
| 24°C             | Anheizen         |
| Brennraum        | Luftklappe: 100% |
| Menue            | Dagramm          |

Abb. 2.2 Displayeinheit, Hauptanzeige, nach Inbetriebnahme

Als weitere Fehler können insbesondere bei der

Inbetriebnahme eventuell Verbindungs- und Kabelprobleme auftreten.

#### Automatischer Selbsttest der LEDATRONIC

Die möglichen Fehler, die bei der Inbetriebnahme auftreten können, und deren Ursachen sind in folgender Tabelle zusammengefasst.

Werden beim Thermoelement oder Stellmotor Fehler erkannt, werden sofort in der Hauptanzeige entsprechende Fehlermeldungen in den Infofeldern 3 und 4 ausgegeben. In diesem Fall sind die Anschlüsse, Steckverbindungen und die Anschlussleitungen zu kontrollieren und entsprechend zu korrigieren.

Um eine Störungsmeldung aufzuheben, ist ein manueller Start ("Neustart") durchzuführen (siehe Abschnitt "4.5 Neustart ausführen" auf Seite 24) oder die Feuertür kurz zu öffnen und wieder zu schließen.

Vor weiterem Betrieb der Feuerstätte sind die angezeigten Störungen in jedem Fall zu beheben, bzw. beheben zu lassen.

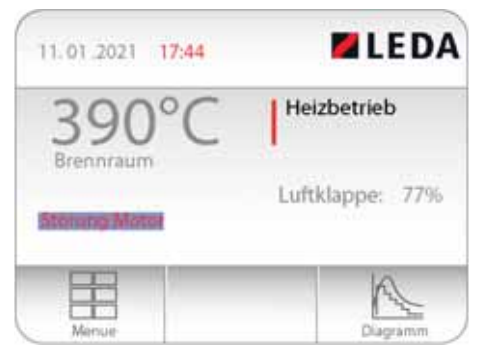

Abb. 2.3 Displayeinheit, Fehlermeldung Störung Motor

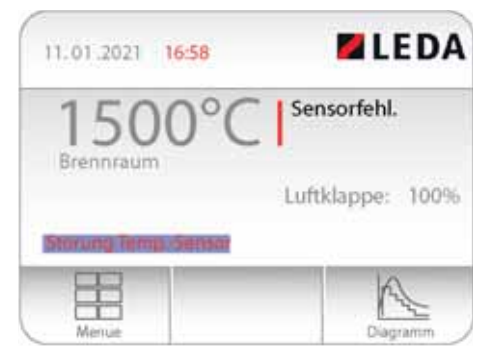

Abb. 2.4 Displayeinheit, Fehlermeldung Störung Temperatur-Sensor

- 3. Bedienung der Displayeinheit
- 3.1 Bedienung über direktes Berühren (Touchscreen)

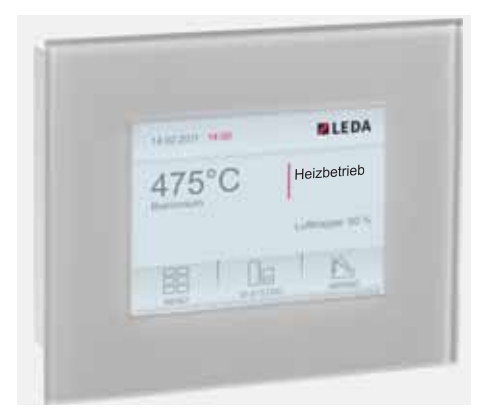

Der Bildschirm der Displayeinheit ist gleichzeitig Anzeige und Bedienungsoberfläche. Durch leichtes Antippen mit den Fingern werden auf dem berührungsempfindlichen Bildschirm (Touchscreen) der LEDATRONIC die entsprechenden Symbole oder Schaltflächen ausgewählt.

Die Bedienung des Bildschirms kann auch mit anderen geeigneten Hilfsmitteln erfolgen.

Abb. 3.1 Displayeinheit, Hauptanzeige

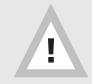

Achtung! Spitze oder scharfe Werkzeuge können den Bildschirm verkratzen.

#### 3.2 Informationen und Funktionen des Displays

Die Hauptanzeige ist in zwei Arten von Feldern bzw. verschiedene Funktionselemente aufgeteilt:

- **Auswahlfeld:** graphisch markierter Bereich oder Feld, welches angetippt werden kann, um weitere Funktionen oder Ansichten zu erreichen.
- Infofeld: Anzeige für verschiedene Betriebszustände wie z.B. Uhrzeit, Datum, Abgastemperatur usw.

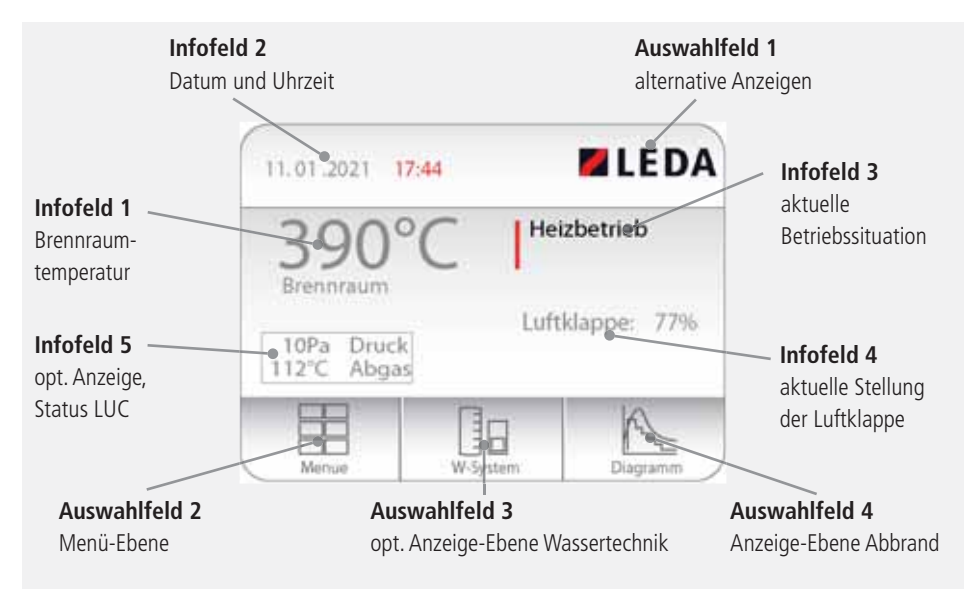

Abb. 3.2 Hauptanzeige der Displayeinheit

Das Auswahlfeld "W-System" ("Auswahlfeld 3") wird nur bei angeschlossener LEDATHERM Komplettstation KS04 bzw. angeschlossenem Temperaturmodul angezeigt.

Die angezeigte Druckdifferenz ("Infofeld 5" - nur bei angeschlossenem LUC) gibt immer den gemessenen Überdruck im Aufstellraum der Feuerstätte an.

Ist der Wert positiv (kein "-" Zeichen vor der Zahl), so herrscht im Schornstein Unterdruck, Abgase können also in Richtung Schornstein abgeführt werden - normale Betriebsbedingungen. Ist der Wert negativ (mit "-" Zeichen), so herrscht im Schornstein Überdruck gegenüber dem Raum, Abgase könnten in den Raum austreten.

#### 3.3 Erweiterte Funktionselemente für den Schaltausgang

Die LEDATRONIC verfügt über erweiterte Schaltfunktionen. Die Regelung ist damit in der Lage, über ein entsprechendes Relaismodul weitere Komponenten oder Geräte zu schalten. Ein entsprechendes Relaismodul ist als optionales Zubehör erhältlich.

Über den Schaltausgang können folgende Geräte angesteuert werden:

#### Anheizklappe

Schaltfunktion zur passenden Ansteuerung einer Anheizklappe im Heizgaszug (bei Heiz- und Kamineinsätzen, Speicherfeuerstätten oder Grundöfen).

Beim Öffnen der Feuertür - in der Regel beim Anheizen oder Nachlegen - wird die Anheizklappe geöffnet. Die Anheizklappe wird erst bei Erreichen einer entsprechend hohen Brennraumtemperatur automatisch geschlossen. Damit wird das Anheizen bestmöglich unterstützt und das Nachlegen erleichtert.

Wird bei schon ausreichend warmer Feuerstätte nachgelegt bzw. die Feuertür geöffnet, wird die Anheizklappe ebenfalls geöffnet, wird aber wieder geschlossen, sobald auch die Feuertür geschlossen wird.

#### Rauchsauger

Schaltfunktion zur passenden Ansteuerung eines Abgasventilators oder Rauchsaugers. Beim Öffnen der Feuertür - in der Regel beim Anheizen oder Nachlegen - wird ein angeschlossener Rauchsauger automatisch eingeschaltet und bleibt bis Abbrandende in Betrieb. Bei Bedarf kann durch den Fachbetrieb zusätzlich eine Nachlaufzeit einstellt werden, innerhalb der ein angeschlossener Rauchsauger auch nach dem Abbrandende noch weiter betrieben wird.

Ist die Feuerstätte nicht in Betrieb und bleibt die Feuertür geschlossen, bleibt auch der Schaltausgang für den Rauchsauger abgeschaltet.

#### Heizgasklappe

Schaltfunktion ähnlich der Anheizklappen-Funktion zur passenden Ansteuerung einer Heizgasumschaltung, z.B. für die Zuschaltung keramischer Heizgaszüge. Bei Erreichen einer bestimmten Brennraumtemperatur wird eine Heizgas-Umschaltklappe oder ein anderer Stellmotor angesteuert, unterhalb der Temperatur wird die Klappe wieder zurückgestellt.

#### Luft- oder heiztechnische Geräte

Über diese Schaltfunktion können z.B. Lüftungsgeräte, Heizkessel oder Wärmepumpen während Betrieb der Feuerstätte abgeschaltet werden. Nach Erreichen der Betriebstemperatur in der Feuerstätte wird dazu das angeschlossene Lüftungs- oder Heizgerät ausgeschaltet und erst nach einer kurzen Zeit nach Abbrandende wieder in Betrieb genommen.

Ist der Schaltausgang der LEDATRONIC aktiviert, wird der Schaltzustand der angeschlossenen Einheit zusätzlich in der Hauptansicht angezeigt.

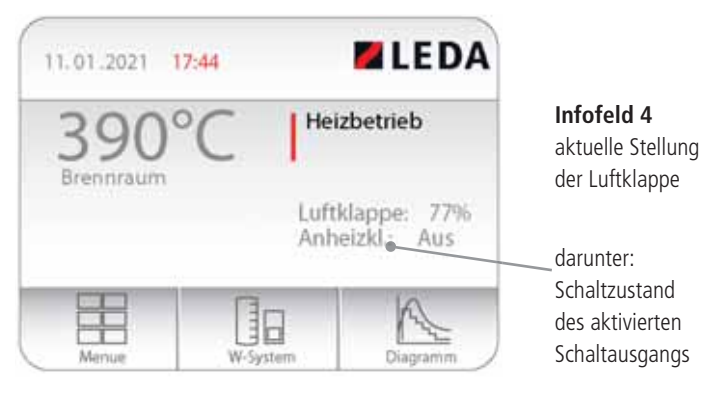

Abb. 3.3 Hauptanzeige mit Anzeige des Schaltausgangs

Die möglichen Schaltzustände sind "Ein" oder "Aus".

## 3.4 Alternative Anzeigen und Einstellungen

#### Alternative Anzeigen (Auswahlfeld 1)

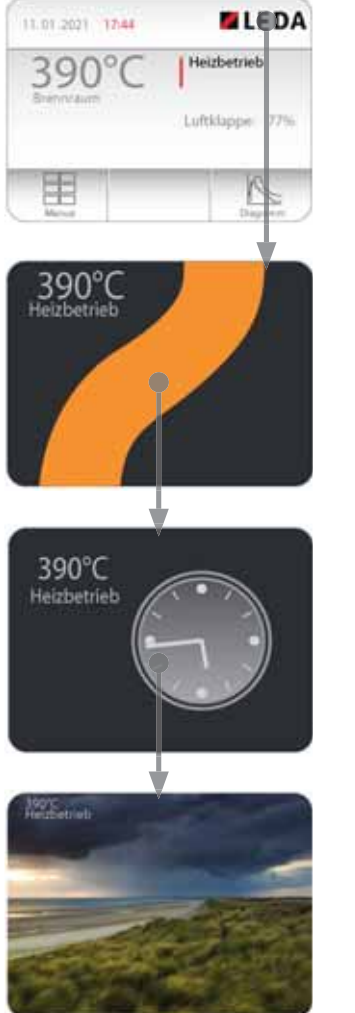

Abb. 3.4 Zugriff auf alternative Anzeigen

Neben der Hauptanzeige stehen alternative Anzeigen zur Verfügung. Durch Antippen des LEDA-Logos (oben rechts) erreichen Sie die alternativen Anzeigen.

Die wichtigsten Informationen - der aktuelle Betriebszustand und die Heizgastemperatur - werden weiterhin angezeigt.

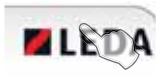

Wechsel in die **Alternative Anzeige 1** direkt aus der Hauptanzeige durch Antippen des LEDA-Logos - oben rechts.

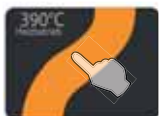

Alternative Anzeige 1: "LEDA-Welle" Die Farbe der Welle passt sich dabei der gemessenen Brennraumtemperatur an.

Wechsel in die **Alternative Anzeige 2** durch Antippen des Bildschirms

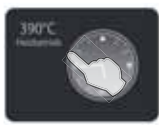

Alternative Anzeige 2: "Uhr"

Wechsel in die **Alternative Anzeige 3** durch Antippen des Bildschirms

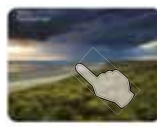

Alternative Anzeige 3: "nordischer Weitblick"

Wechsel zurück zur **Hauptanzeige** durch Antippen des Bildschirms

## Einstellungen in der Menü-Ebene (Auswahlfeld 2)

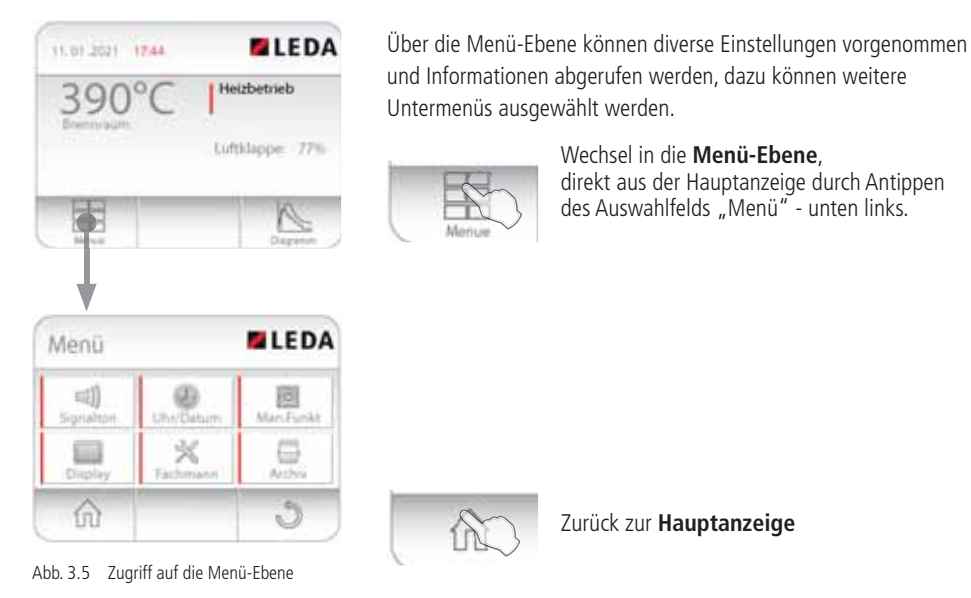

Weitere Informationen zu Einstellungen und den diversen Untermenüs finden Sie im Abschnitt "4. Einstellungen in der Menü-Ebene" auf Seite 19.

### Anzeige Wassertechnik (nur in Kombination mit der KS04)

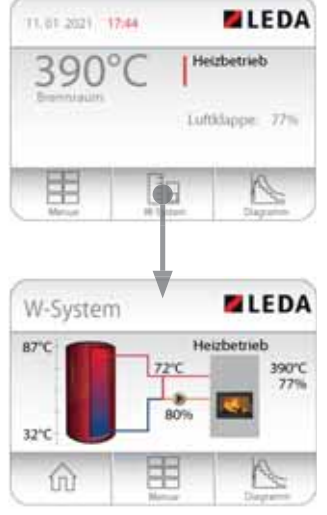

Abb. 3.6 Zugriff auf Anzeige Wassertechnik

Für wasserführende Feuerstätten ist die passende Kesselkreissteuerungs- und Pumpengruppe LEDATHERM Komplettstation KS04 vorgesehen. Sie ist als Zubehör erhältlich. Die Komplettstation KS04 kann mit der LEDATRONIC über den Datenbus verbunden werden.

Ist die LEDATRONIC mit der Komplettstation KS04 verbunden, wird das Auswahlfeld 3 "W-System" angezeigt.

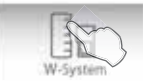

Wechsel in die **Wassertechnik**-Ebene direkt aus der Hauptanzeige durch Antippen des Auswahlfelds 3 - mittleres Feld unten.

In der Darstellung Wassertechnik sind folgende Auswahlfelder verfügbar:

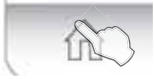

#### Zurück zur Hauptanzeige

aus der Anzeige Wassertechnik durch Antippen des Auswahlfelds "Home" - unten links.

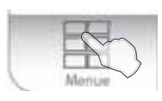

Wechsel in die Menü-Ebene,

direkt aus der Anzeige Wassertechnik durch Antippen des Auswahlfelds "Menü" - mittleres Feld unten.

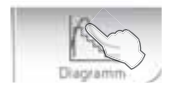

Wechsel in die Abbrandanzeige

direkt aus der Hauptanzeige durch Antippen des Auswahlfelds "Diagramm" - rechts unten.

## Informationen in der Darstellung der Wassertechnik

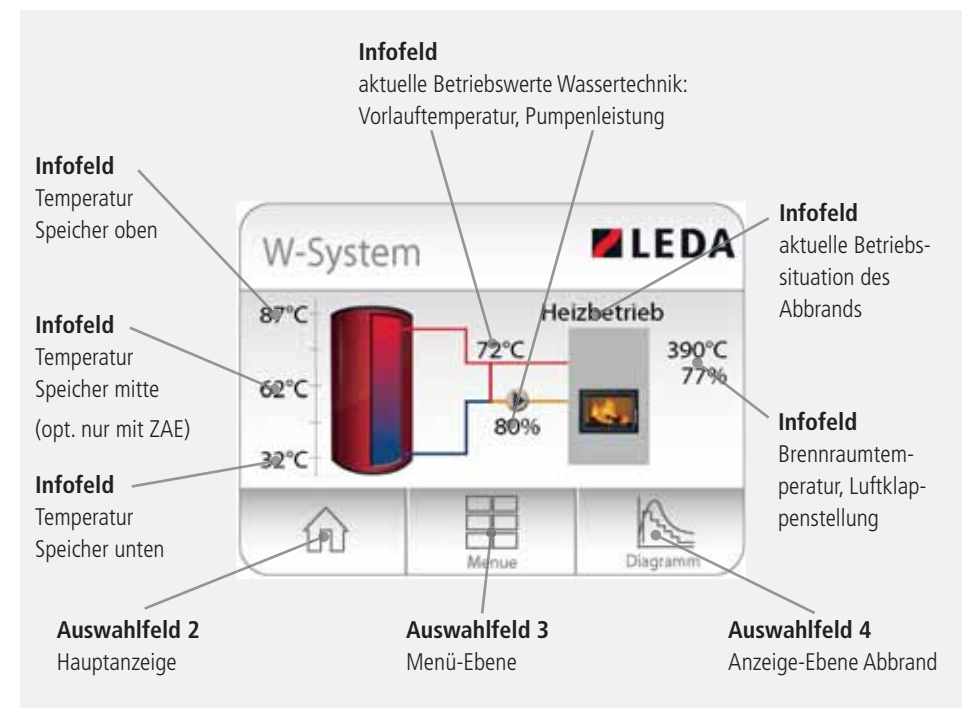

Abb. 3.7 Wassertechnik-Anzeige

#### Anzeige der Abbrandkurven (Auswahlfeld 4)

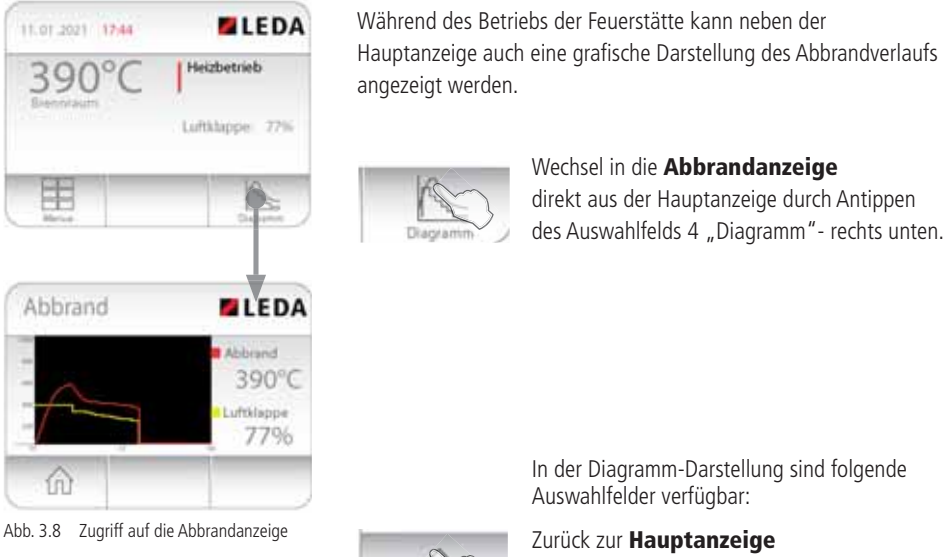

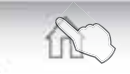

Zurück zur **Hauptanzeige** aus der Anzeige "Diagramm" durch Antippen des Auswahlfelds "Home" - unten links.

Angezeigt wird dabei die Brennraumtemperatur (rote Kurve) und die Klappenstellung (gelbe Kurve) jeweils des aktuellen Abbrands.

Die Brennraumtemperatur wird im Diagramm in °C links als senkrechte Beschriftung angezeigt. Der Öffnungswinkel der Verbrennungsluftklappe wird nicht als Beschriftung angegeben, die komplett geöffnete Luftklappe (100%) wird auf Höhe der 400°C angezeigt.

Die Abbrandzeit ab Schließen der Feuertür wird als waagerechte Beschriftung unten in Minuten angegeben. Während des Heizvorgangs wird diese Zeitachse schrittweise angepasst - beginnend mit einem Bereich von 0 bis 32 Minuten, dann bis 66 Minuten, bis 98 Minuten, bis 132 Minuten, bis hin zur maximalen Anzeigedauer von 150 Minuten.

#### Bedienung der Displayeinheit

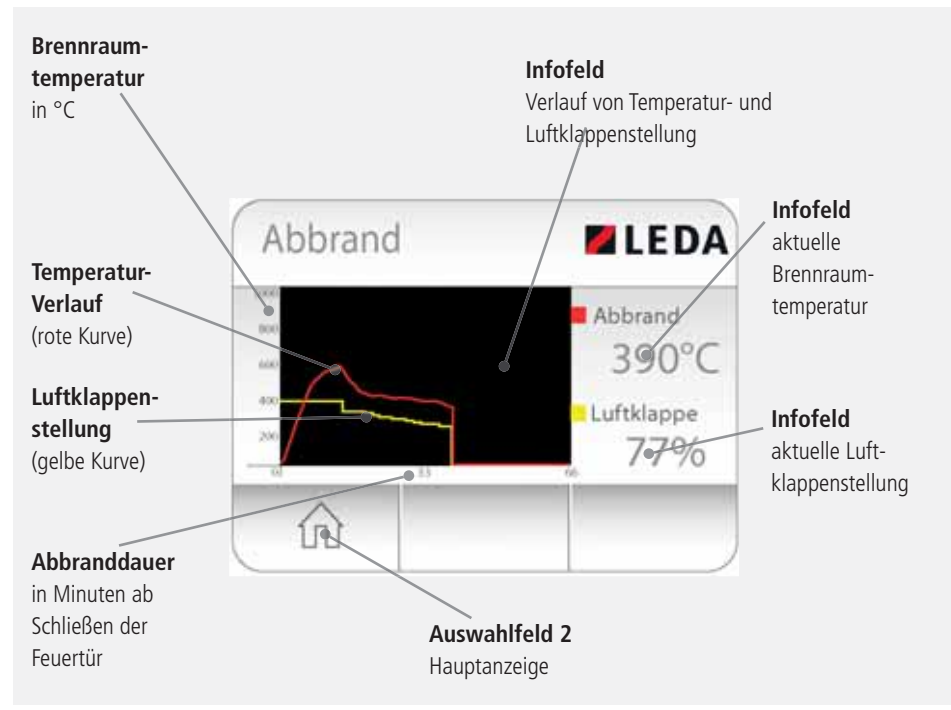

#### Informationen in der Darstellung der Abbrandkurven

Abb. 3.9 grafische Abbrandanzeige, Abbrandkurven

Y

Die aktuelle Temperatur und Luftklappenstellung ("Endpunkt der Kurve, rechts") wird innerhalb der Kurvendarstellung mit einem senkrechten Strich bis zum unteren Rand der Diagrammfläche dargestellt.

Der bis auf die "Null-Linie" verlaufende Strich bedeutet dabei nicht einen kompletten Temperaturabfall bzw. ein komplettes Schließen der Verbrennungsluftklappe

# Anzeige Lüftung (nur in Kombination mit dem LUC)

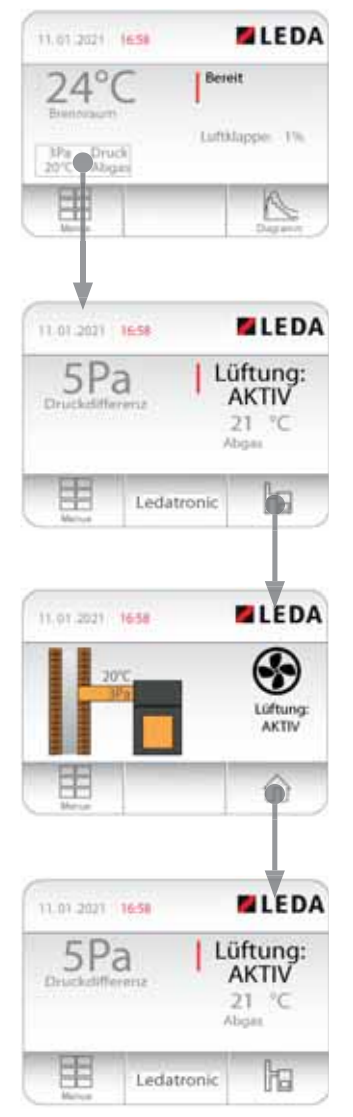

Abb. 3.10 Zugriff auf die Funktion Lüftung/LUC

Für den gemeinsamen Betrieb von Feuerstätte und Lüftungsanlage kann als allgemein bauaufsichtlich zugelassene Sicherheitseinrichtung der LEDA Unterdruck-Controller LUC verwendet werden.

Der LUC kann mit der LEDATRONIC über den Datenbus verbunden werden, LUC und LEDATRONIC verwenden so gemeinsam ein einziges Grafikdisplay.

Ist die LEDATRONIC mit dem LUC verbunden, wird in der Hauptanzeige der LEDATRONIC das Infofeld 5 "Status LUC" angezeigt. Die Regelungen des LUC und der LEDATRONIC arbeiten gleichzeitig, die Anzeige im Grafikdisplay kann von der Hauptanzeige LEDATRONIC auf die Anzeige LUC umgestellt werden.

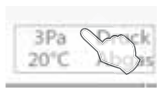

Umschalten in die Funktion des LUC und Wechsel in die **Lüftung/LUC**-Anzeige direkt aus der Hauptanzeige der LEDATRONIC durch Antippen des Infofelds 5 - links unterhalb der Brennraumtemperatur.

In der Anzeige des LUC "Lüftung/LUC" können weitere Funktionen für den Betrieb des LUC ausgewählt werden:

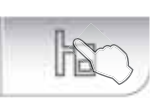

Wechsel in die grafische Anzeige Lüftung/LUC direkt aus der **Hauptanzeige des LUC** durch Antippen des Auswahlfelds "System" rechtes Feld unten (siehe auch Abb. 3.13 auf Seite 17).

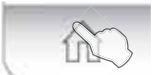

Zurück zur **Hauptanzeige des LUC** aus der Anzeige Lüftung/LUC durch Antippen des Auswahlfelds "Home" - unten rechts.

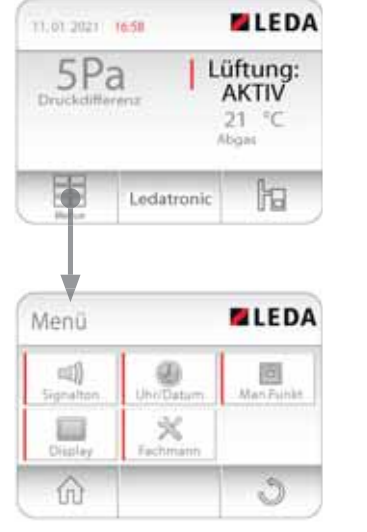

Abb. 3.11 Zugriff auf die Menü-Ebene des LUC

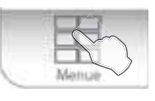

Wechsel in die **Menü-Ebene des LUC**, direkt aus der Hauptanzeige LUC oder der grafischen Darstellung Lüftung/LUC durch Antippen des Auswahlfelds "Menü" - links unten.

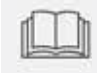

Hinweis - weitere Informationen zu den Funktionen und der Anzeige des LUC siehe Installations- und Bedienungsanleitungen des LUC.

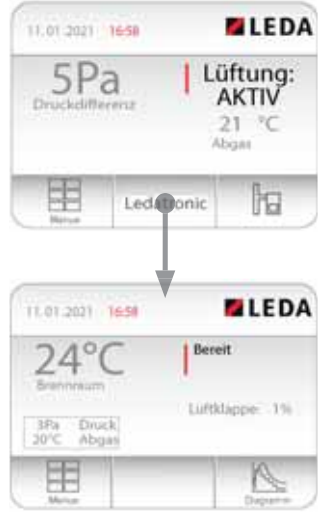

Abb. 3.12 Wechsel zwischen Anzeige LUC und LEDATRONIC

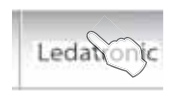

Zurück zur **Hauptanzeige** der LEDATRONIC aus der Hauptanzeige LUC durch Antippen des Auswahlfelds "Ledatronic" - mittleres Feld unten.

Der LUC und die LEDATRONIC arbeiten jeweils ständig parallel - unabhängig davon, welche Funktion als Hauptanzeige gerade dargestellt wird.

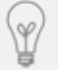

Aus der Anzeige des LUC oder der Anzeige der LEDATRONIC erreicht man immer das jeweils entsprechende Menü für weitere Einstellungen - aus der Hauptanzeige des LUC erreicht man das Menü des LUC, aus der Hauptanzeige der LEDATRONIC erreicht man das Menü der LEDATRONIC.

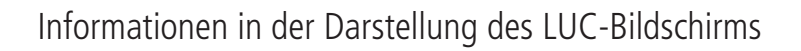

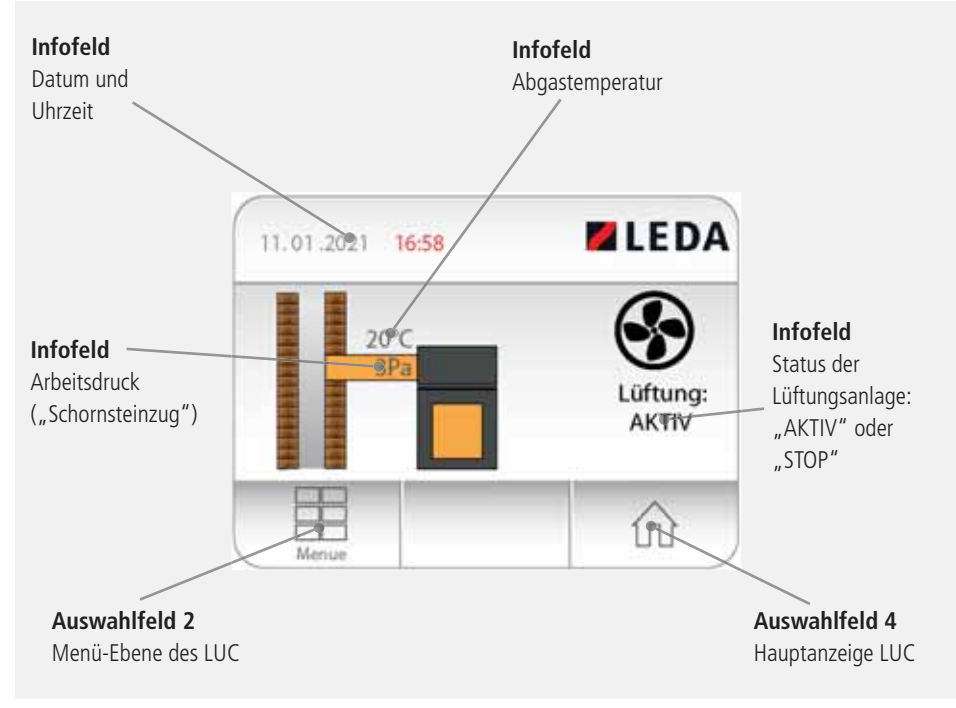

Abb. 3.13 Lüftung/LUC-Anzeige

Hinweis - weitere Informationen zu den Funktionen und der Anzeige des LUC siehe Installationsund Bedienungsanleitungen des LUC.

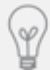

Die angezeigte Druckdifferenz ("Infofeld 5" oder LUC-Anzeige) gibt immer den gemessenen Überdruck im Aufstellraum der Feuerstätte an. Ist der Wert positiv (kein "-" Zeichen vor der Zahl), so herrscht im Schornstein Unterdruck, Abgase können also in Richtung Schornstein abgeführt werden - normale Betriebsbedingungen. Ist der Wert negativ (mit "-" Zeichen), so herrscht im Schornstein Überdruck gegenüber dem Raum, Abgase könnten in den Raum austreten.

## 3.5 Ausschalten der LEDATRONIC

Wird die Anlage über einen längeren Zeitraum nicht betrieben, kann die LEDATRONIC über einen bauseits vorgesehenen Hauptschalter abgeschaltet werden. Alternativ kann auch das Steckernetzteil der LEDATRONIC aus der Steckdose gezogen werden.

Ist die Stromversorgung unterbrochen, öffnet die Verbrennungsluftklappe aus Sicherheitsgründen ein ausreichendes Stück. Um einen ständigen Luftstrom durch die Anlage zu verhindern, kann die Luftklappe manuell geschlossen werden (siehe "5.3 Heizbetrieb bei Stromausfall" auf Seite 47).

Die Uhrzeit und das Datum müssen nach einer längeren Stromunterbrechung (ca. 12 Std.) neu eingestellt werden (siehe folgenden Abschnitt "4. Einstellungen in der Menü-Ebene" auf Seite 19 bzw. "4.4 Uhrzeit und Datum einstellen" auf Seite 23). Eingestellte Parameter in der Fachmann-Ebene bleiben dagegen auch bei Unterbrechung der Spannungsversorgung erhalten.

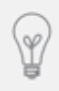

Die LEDATRONIC überwacht auch im Bereitschaftszustand ständig die Temperatur, die Stellung der Tür und der Luftklappe, ein tatsächlicher Standby-Modus ist daher nicht möglich. Wird die Feuerstätte über längere Zeit nicht betrieben, kann die LEDATRONIC vom Netz getrennt werden

#### 4. Einstellungen in der Menü-Ebene

#### 4.1 Wechsel in die Menü-Ebene

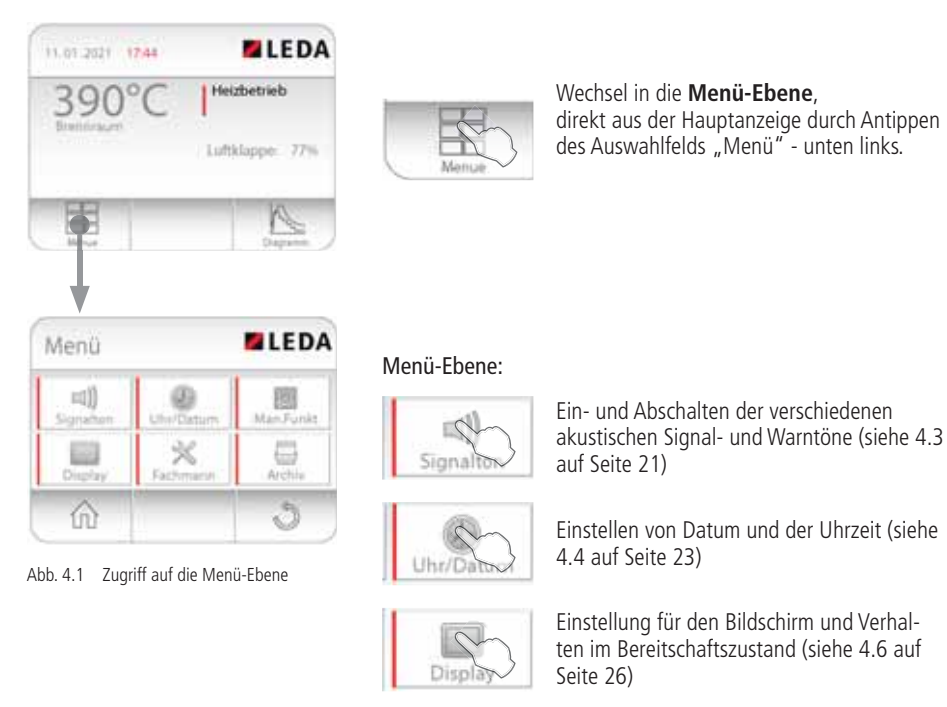

Man.Full

Ausführen manueller Funktionen, z.B. eines manuellen Neustarts ohne Öffnen der Feuerraumtür (siehe 4.5 auf Seite 24)

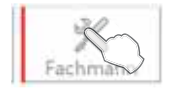

Untermenü "Fachmann" für Einstellungen in der Fachmann-Ebene und ist zur Sicherheit Passwort-geschützt

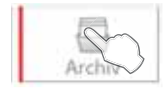

Anzeigen von gespeicherten früheren Abbrandverläufen (Archiv) (siehe 5.5 auf Seite 51)

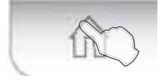

Zurück zur Hauptanzeige

#### 4.2 Übersicht über die Menü-Ebene

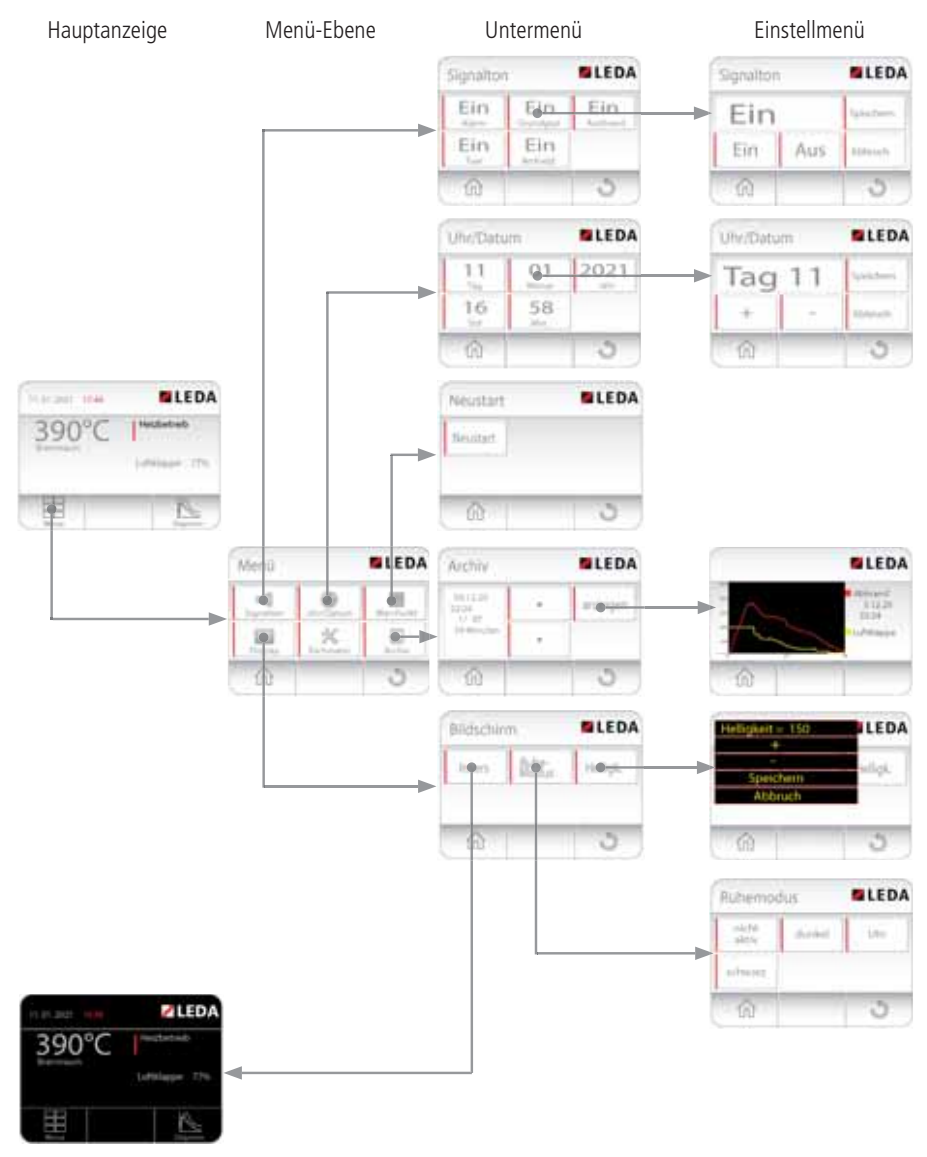

Abb. 4.2 Menü-Struktur, Menü-Ebene, Untermenüs und Einstellmenüs

#### 4.3 Tonsignale ein- und abschalten

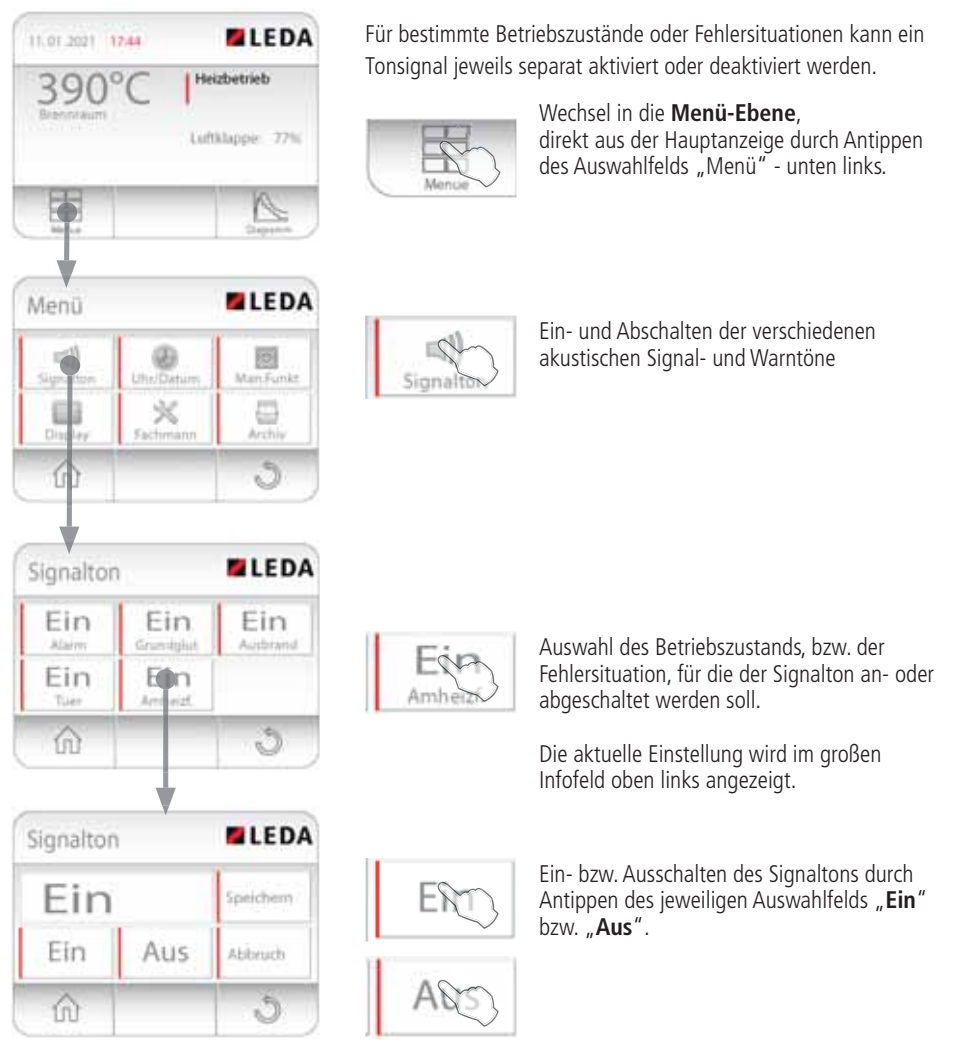

Abb. 4.3 Signalton einstellen

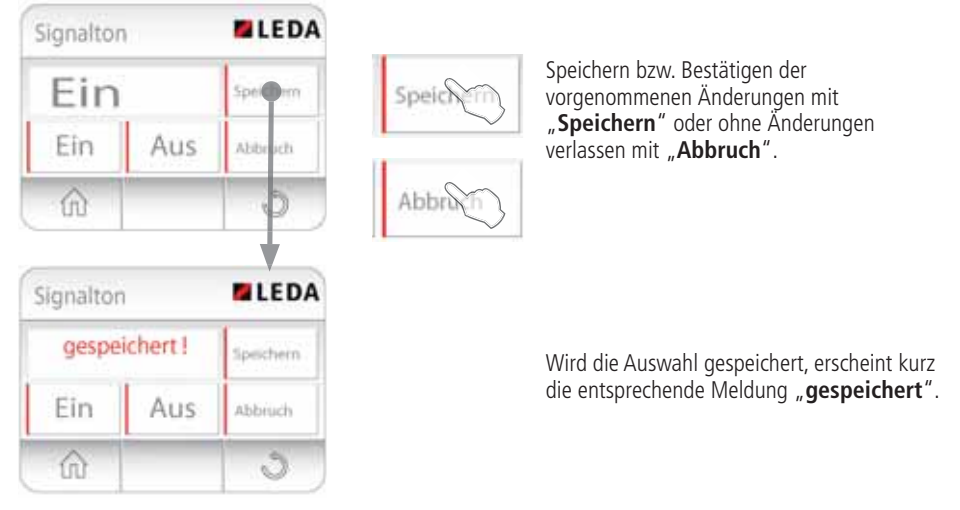

Abb. 4.4 Signalton einstellen

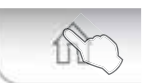

Zurück zur Hauptanzeige

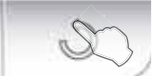

oder zurück in die Menü-Ebene

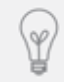

Nach kurzer Zeit ohne Tastendruck kehrt die Anzeige automatisch wieder in die Hauptanzeige zurück.

#### 4.4 Uhrzeit und Datum einstellen

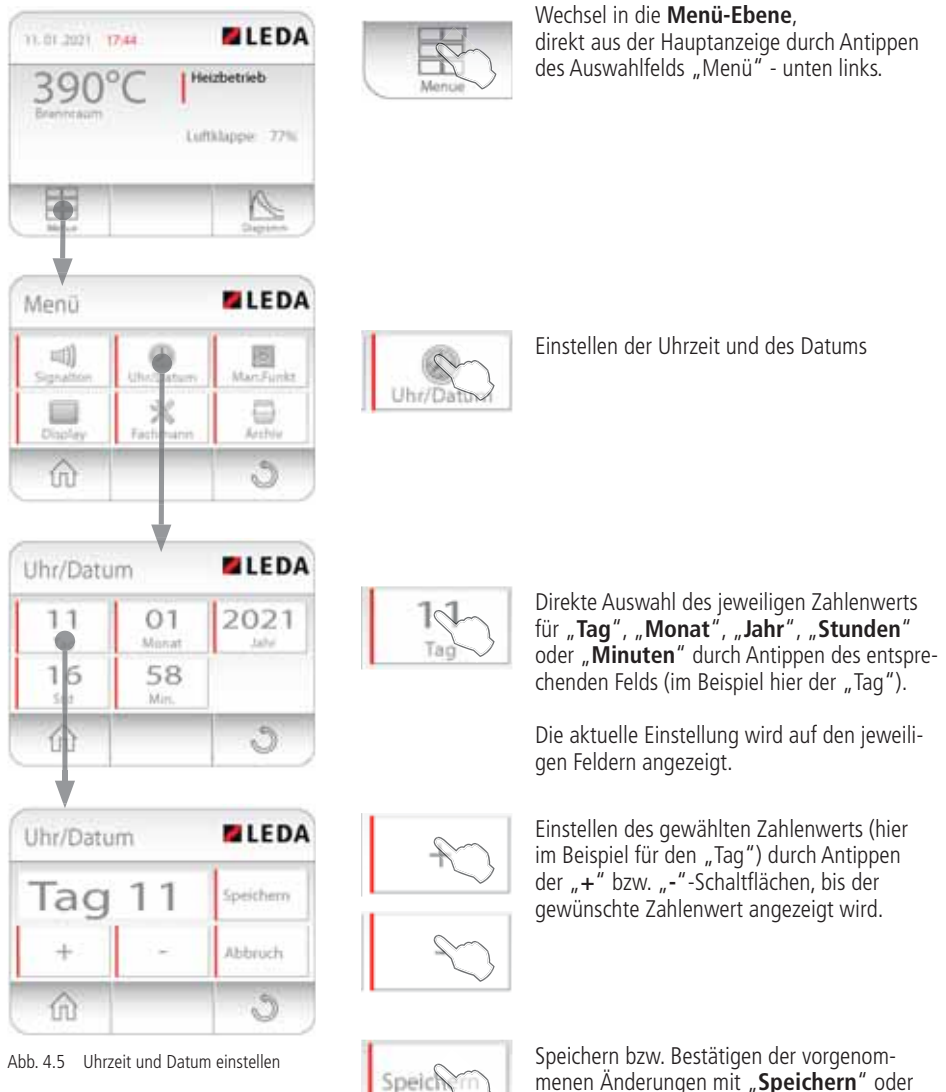

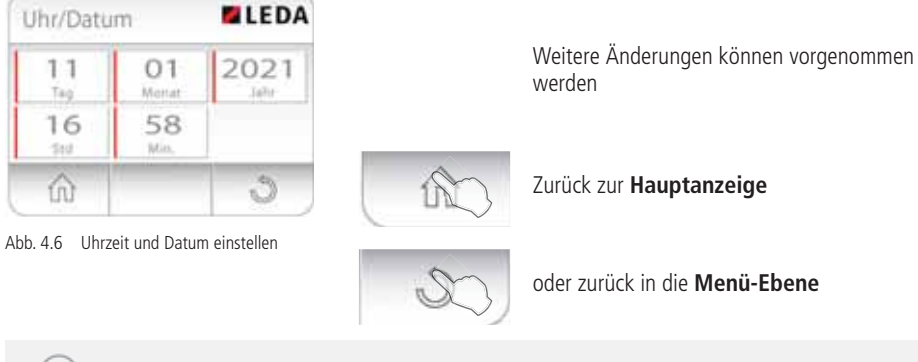

Nach kurzer Zeit ohne Tastendruck kehrt die Anzeige automatisch wieder in die Hauptanzeige zurück.

#### 4.5 Neustart ausführen

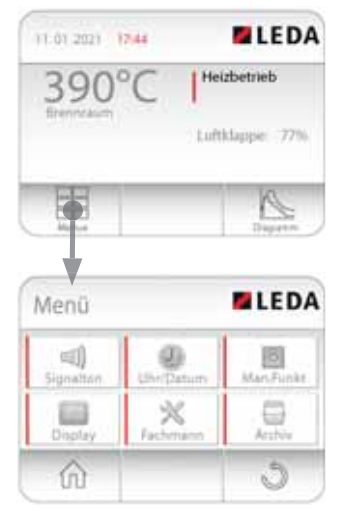

Abb. 4.7 manuellen Neustart durchführen

Die Berechnung des Heizvorgangs und der Stellung der Verbrennungsluftklappe kann manuell neu gestartet werden.

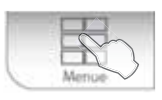

Wechsel in die **Menü-Ebene**, direkt aus der Hauptanzeige durch Antippen des Auswahlfelds "Menü" - unten links.

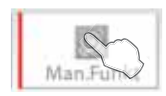

Auswahl der manuellen Funktionen

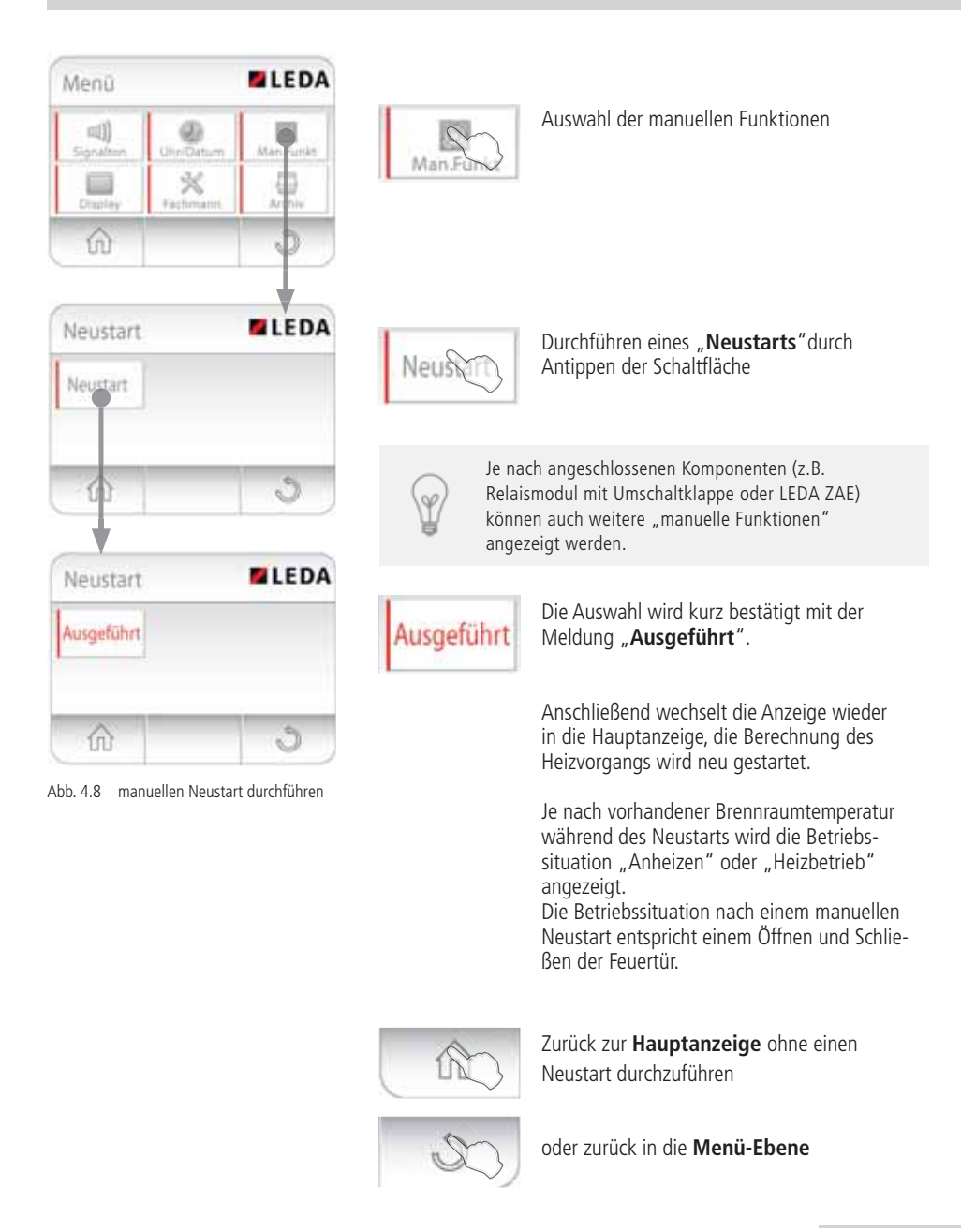

#### Bildschirmdarstellung auswählen 4.6

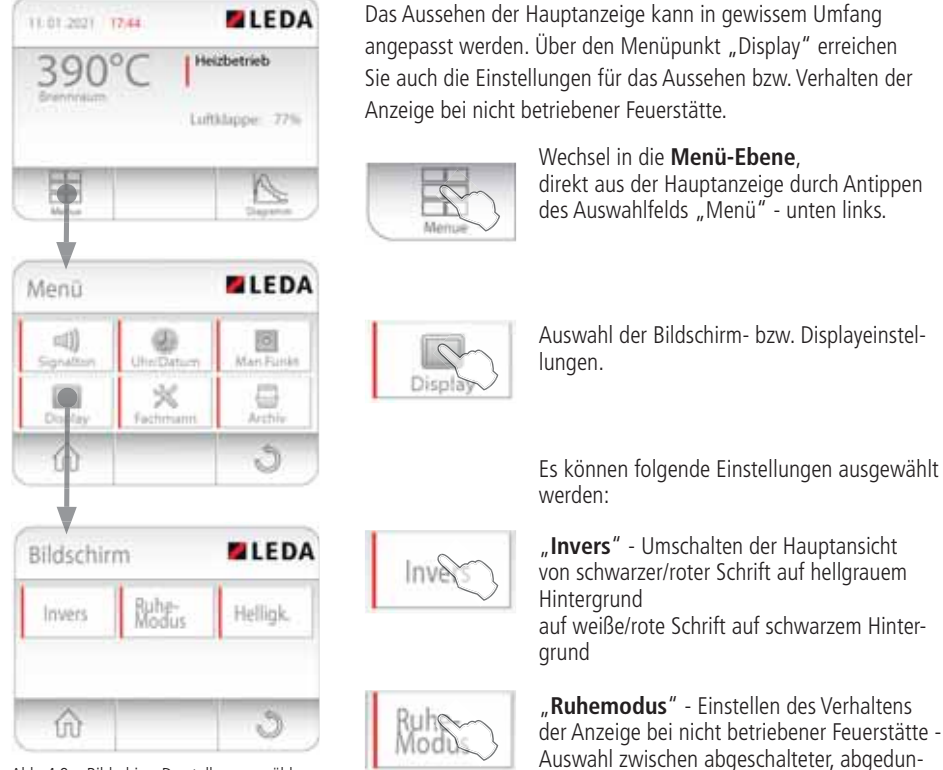

Abb. 4.9 Bildschirm-Darstellungen wählen

direkt aus der Hauptanzeige durch Antippen

kelter oder alternativer Anzeige

"Helligkeit" - Einstellen der Bildschirmhelligkeit

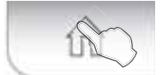

Helin

Zurück zur Hauptanzeige ohne weitere Einstellungen

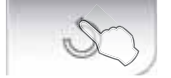

oder zurück in die **Menü-Ebene** 

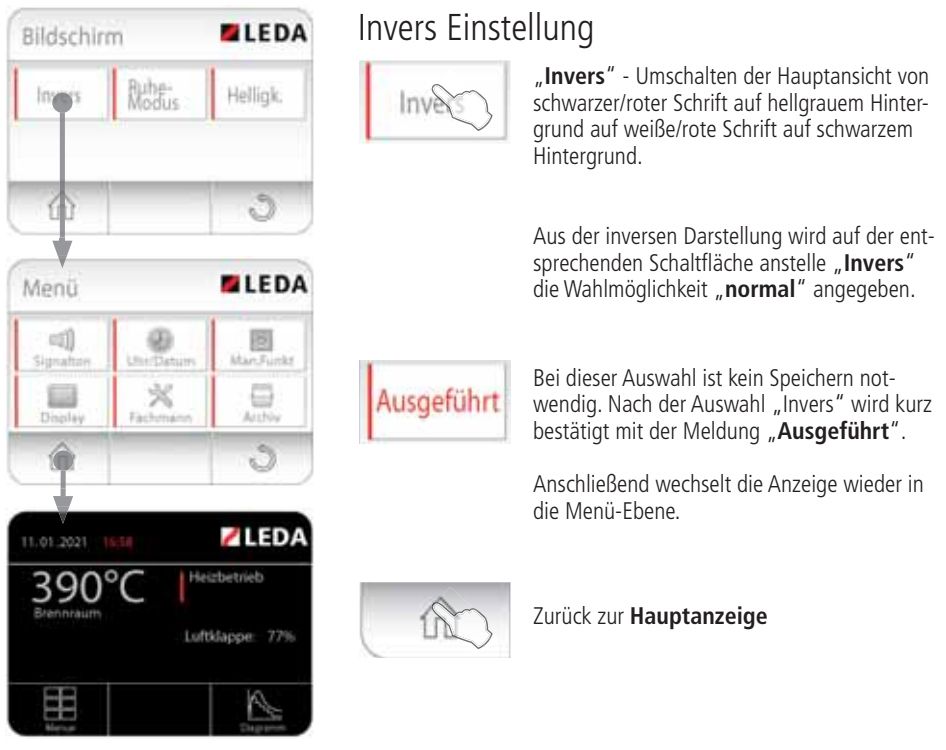

Abb. 4.10 Bildschirm-Einstellung invers

#### Ruhemodus Einstellungen

Über den Ruhemodus kann das Verhalten der Anzeige bei nicht betriebener Feuerstätte angepasst werden.

#### Eingestellt werden kann, ob

die Anzeige unverändert hell bleibt, unabhängig davon, ob die Feuerstätte in Betrieb ist ("**Ruhemodus** nicht aktiv"),

die Anzeige heller ist bei Betrieb der Feuerstätte und dunkler bei nicht betriebener Feuerstätte

#### ("Ruhemodus dunkel"),

die Anzeige bei nicht betriebener Feuerstätte in die dezente Uhr-Anzeige umschaltet ("**Ruhemodus Uhr**"), oder ob die Anzeige bei nicht betriebener Feuerstätte komplett erloschen ist ("**Ruhemodus schwarz**").

#### Einstellungen in der Menü-Ebene

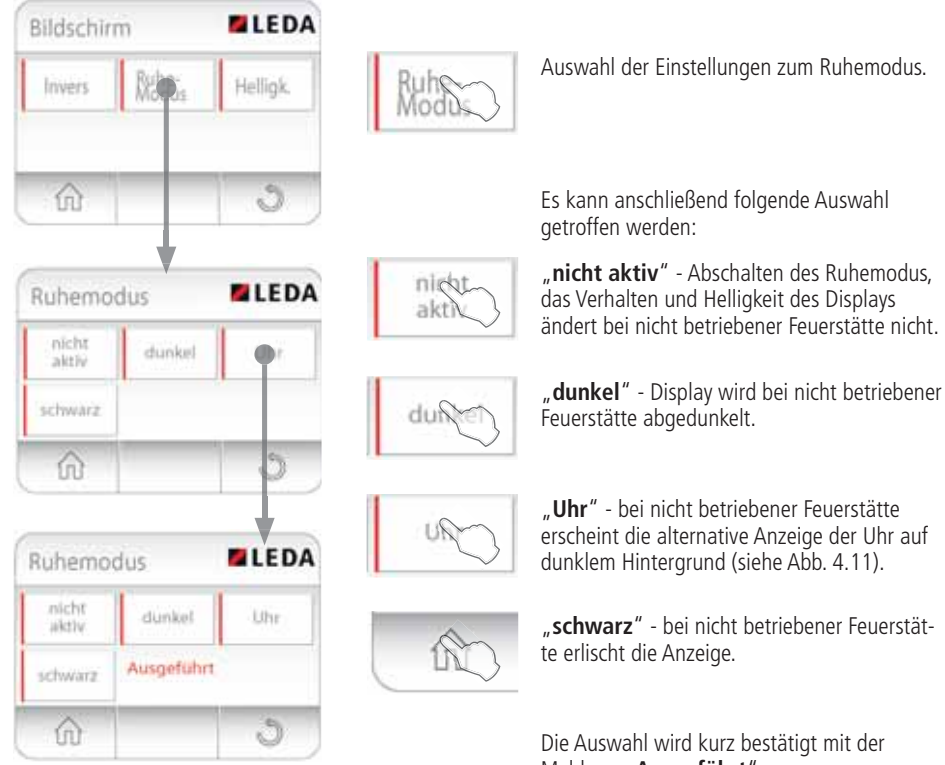

Abb. 4.12 Bildschirm-Darstellungen wählen

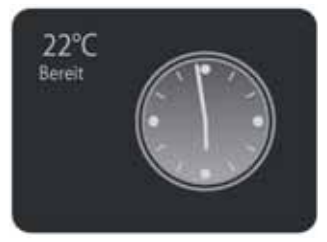

Abb. 4.11 Anzeige "Uhr"

Meldung "Ausgeführt".

Anschließend wechselt die Anzeige wieder in die Menü-Ebene. Die gewählten Einstellungen wirken sich ab dem nächsten Zeitpunkt aus, in dem die Feuerstätte nicht betrieben wird.

Aus dem Ruhemodus wechselt die Anzeige beim Öffnen der Feuertür, beim Anheizen oder durch Antippen des Displays automatisch in den normalen Betriebsmodus.

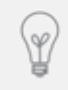

Die LEDATRONIC überwacht auch im Bereitschaftszustand ständig die Temperatur, die Stellung der Tür und der Luftklappe, ein tatsächlicher Standby-Modus ist daher nicht möglich. Wird die Feuerstätte über längere Zeit nicht betrieben, kann die LEDATRONIC vom Netz getrennt werden.

#### Helligkeit einstellen

| Bildschir                  | m                                       | LEDA            |
|----------------------------|-----------------------------------------|-----------------|
| Invers                     | Ruhe-<br>Modus                          | He <b>l</b> ek, |
| ŵ                          |                                         |                 |
|                            |                                         | <b>1</b>        |
| Bildschir                  | rm                                      | LEDA            |
| Bildschir<br>Helligk       | rm<br>eit = 150                         | ■ LEDA          |
| Bildschin<br>Helligk       | rm<br>eit = 150<br>+                    | #LEDA           |
| Bildschin<br>Helligk       | rm<br>eit = 150<br>+<br>eichern         | ■ LEDA          |
| Bildschin<br>Helligk<br>Sp | m<br>eit = 150<br>+<br>eichem<br>bbruch | IEDA            |

Abb. 4.13 Bildschirm-Helligkeit einstellen

Die Helligkeit des Displays kann eingestellt werden.

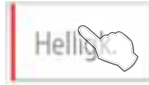

Auswahl der Einstellungen zum Ruhemodus.

Es kann anschließend folgende Auswahl getroffen werden:

Der eingestellte Wert wird angezeigt.

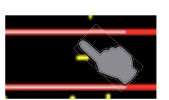

Durch Antippen der **"+"** bzw. **"-"**-Schaltflächen die gewünschte Helligkeit zwischen 80 und 160 einstellen.

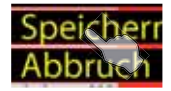

Speichern bzw. Bestätigen der vorgenommenen Änderungen mit **"Speichern"** oder ohne Änderungen verlassen mit **"Abbruch"**.

#### 5. Heizbetrieb mit der LEDATRONIC

#### 5.1 Allgemeine Hinweise zum Heizbetrieb

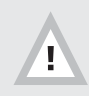

Für eine gute Abbrandqualität ist auch bei Verwendung der elektronischen Verbrennungsluft-Regelung LEDATRONIC die korrekte Handhabung von Feuerstätte und Brennstoff unbedingt notwendig.

Der Temperaturverlauf und die Geschwindigkeit des Abbrands, sowie die gesamte Abbrand-Charakteristik ist bei der Verbrennung von Scheitholz immer unterschiedlich. Der Abbrand ist abhängig von festen Randbedingungen und stets veränderlichen Faktoren.

Feste Randbedingungen und Einflüsse auf den Feuerstättenbetrieb sind z.B.:

- die Bauart der Feuerstätte,
- die Art der Verbrennungsluftzufuhr zur Feuerstätte,
- die Bauart, die Höhe und der lichte Querschnitt des Schornsteins,
- der notwendigen Aufheizzeit des Schornsteins,
- die Dämmstoffklasse, der Aufbau des Schornsteins,
- der Lage des Schornsteins im Gebäude,
- die Ausführung und Form der Mündung des Schornsteins,
- die Position der Mündung im Bezug auf Dachfläche und First des Gebäudes,
- die Dachneigung und Dachform,
- die Bebauung in der Nähe des Gebäudes,
- Geländebesonderheiten, wie Hanglagen, Tallagen, usw.

Sich ständig ändernde Einflüsse auf den Abbrand sind z.B.:

- die Restfeuchte der Holzstücke,
- die aufgelegte Holzmenge,
- die Holzart,
- die Größe der einzelnen Holzstücke, dem Scheitholzumfang,
- die Menge der einzelnen Holzstücke, die Stückigkeit,
- die Betriebsbedingungen im Schornsteins,
- die Wind- und Wetterbedingungen, Luftdruck und Außentemperaturen
- der sich dadurch ergebende Schornsteinförderdruck usw.

Daneben beeinflusst auch der Betrieb der Feuerstätte selbst die Abbrandbedingungen, z.B. durch:

- die vorhandenen Brennraumtemperaturen,
- ein Betriebsstart einer "kalten" Feuerstätte
- oder das Nachlegen bei schon warmem Brennraum,
- die Art des Anheizens mit viel Anmachholz und Nachlegen oder Anheizen "von oben" mit gesamter Brennstoffaufgabe und Anmachholz oben auf den größeren Stücken,
- das Nachlegeintervall,
- die Kesseltemperatur (bei Geräten mit Wassertechnik),
- die Rücklauftemperatur und der Grad der Ablagerungen im Tauscherbereich, usw.

Die LEDATRONIC passt die Einstellung der Verbrennungsluftklappe an diese stets vorhandenen Veränderungen in den Abbrandbedingungen an.

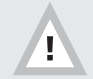

Die LEDATRONIC ermöglicht keine Regelung der Leistung der Feuerstätte oder der Abbranddauer.

Die Verbrennung von Scheitholz darf keinesfalls über die Luftzufuhr gedrosselt werden. Eine Leistungsregelung von Holzfeuerstätten über die Verbrennungsluft führt immer zu weit erhöhten Schadstoffbelastungen, einem deutlich schlechteren Wirkungsgrad und einem unsauberen Abbrand. Ein Abbrand unter Luftmangel kann im Extremfall sogar zur Verpuffung führen.

Die richtige Einstellung der Verbrennungsluft insbesondere zum Abbrandende hin wird bei rostlosen Brennräumen in der Regel zur Bildung von Holzkohle führen. Dies ist keine Fehlfunktion der elektronischen Regelung, sondern ist bei korrektem Betrieb normal und wirkt sich positiv auf das nächste Anheizen aus.

| 1.00 | 6 | -1  |   | h |
|------|---|-----|---|---|
| - 11 |   | - 1 |   | ш |
| - 11 |   | . 1 |   |   |
| - 84 |   | -4  | - | - |

Feuertür während des Betriebes geschlossen halten!

Außer beim Anzünden oder Nachlegen muss während des Betriebs der Feuerstätte die Feuertür geschlossen sein. Wird die Tür während des Abbrands geöffnet, beginnt nach dem Schließen der Tür jeweils ein neuer Regelvorgang der LEDATRONIC. Ein häufiges Öffnen und Schließen der Feuertür während des Abbrands verhindert eine optimale Regelung der Verbrennungsluftklappe.

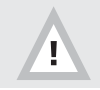

Ausreichende Verbrennungsluft ist immer sicherzustellen.

Bei Betrieb von Feuerstätten, denen Verbrennungsluft über Leitungen aus dem Freien zuströmt, ist stets auf einen korrekten Zustand der Leitung zu achten. Die Verbrennungsluftöffnung der Leitung darf nicht geschlossen, gedrosselt, verengt, verdeckt oder zugestellt werden. Die Leitung darf nicht verstopft oder eingeengt sein.

Während des Betriebs einer Feuerstätte ohne angeschlossene Verbrennungsluftleitung dürfen die notwendigen Verbrennungsluftöffnungen (z.B. Umluftöffnungen, Umluftgitter, Umluftbögen) der Feuerstätte nicht geschlossen oder verdeckt werden.

Durch die Regelung der LEDATRONIC erfolgt eine möglichst optimale Einstellung der Verbrennungsluftklappe. Die LEDATRONIC kann dagegen selbst keine Luft ansaugen oder zuführen. Für die ausreichende Versorgung mit Verbrennungsluft ist ausschließlich der Unterdruck des Schornsteins verantwortlich und notwendig, die ausreichende Funktion des Schornsteins muss daher immer sichergestellt sein. Bei Problemen oder Rückfragen hierzu wenden Sie sich an Ihren Fachbetrieb bzw. Ihren Anlagenersteller.

Beziehen Feuerstätten ihre Verbrennungsluft aus dem Wohnraum bzw. aus dem Gebäude, muss in jedem Fall ständig ausreichend Luft in diese Räume nachströmen können. Lüftungsanlagen oder weitere Feuerstätten dürfen die Luftversorgung dabei nicht stören oder beeinträchtigen.

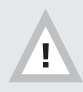

Luftabsaugende Anlagen können die Verbrennungsluftversorgung stören!

Luftabsaugende Anlagen (z.B. Lüftungsanlage, Dunstabzugshaube, Abluft-Wäschetrockner, zentrale Staubsaugeranlage), die zusammen mit der Feuerstätte im selben Raum oder Raumluftverbund betrieben werden, können die Verbrennungsluftversorgung und die Abgasabführung empfindlich stören.

Werden im Gebäude entsprechende Veränderungen geplant und vorgenommen, können die Bedingungen für einen sicheren und vorgesehen Betrieb der bestehenden Feuerstätte erheblich gestört werden. Die notwendigen Voraussetzungen für einen zulässigen und problemlosen Betrieb müssen daher bei nachträglichen Veränderungen durch einen entsprechenden Fachmann erneut geprüft werden.
Solche Veränderungen können z.B. sein:

- Einbau einer weiteren Feuerstätte am selben oder an einem anderen Schornstein,
- bauliche Veränderungen des Schornsteins,
- Einbau oder Umbau von Lüftungsgeräten, z.B. Dunstabzugshaube, WC- oder Bad-Entlüfter, kontrollierte Be- und Entlüftung,
- Einbau oder Umbau von entsprechenden Haushaltsgeräten, z.B. Abluft-Wäschetrockner, zentrale Staubsaugeranlage,
- Veränderungen an der Gebäude-Dichtheit, z.B. durch Einbau neuer Fenster oder Türen, Dämmung von Dachflächen, Anbringen von Vollwärmeschutz.

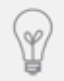

Zur Überwachung bei gemeinsamem Betrieb von Feuerstätte und Lüftungsanlage empfehlen wir als bauaufsichtlich zugelassene Sicherheitseinrichtung den LEDA-Unterdruck-Controller LUC.

Beachten Sie in jedem Fall alle Warnhinweise und Fehlermeldungen der LEDATRONIC. Beheben Sie Störungen oder informieren Sie Ihren Fachbetrieb bei entsprechenden Fehlermeldungen - siehe "5.6 Checkliste bei Störungen" auf Seite 54.

Unterlassen Sie den Betrieb der Feuerstätte, bevor vorliegende Störungen beseitigt wurden.

Unterlassen Sie den Betrieb der Feuerstätte bei Stromausfall, bzw. betreiben Sie die Feuerstätte nur mit manuell bedienter Verbrennungsluftklappe (siehe "5.3 Heizbetrieb bei Stromausfall" auf Seite 47).

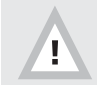

Vermeiden Sie Gefahren, indem Sie Fehlermeldungen und Hinweise der LEDATRONIC beachten!

## 5.2 Die Betriebszustände

#### Vor dem Anheizen - bei nicht betriebener Feuerstätte

Vor dem Anheizen bzw. bei nicht betriebener Feuerstätte befindet sich die LEDATRONIC im Bereitschaftsmodus.

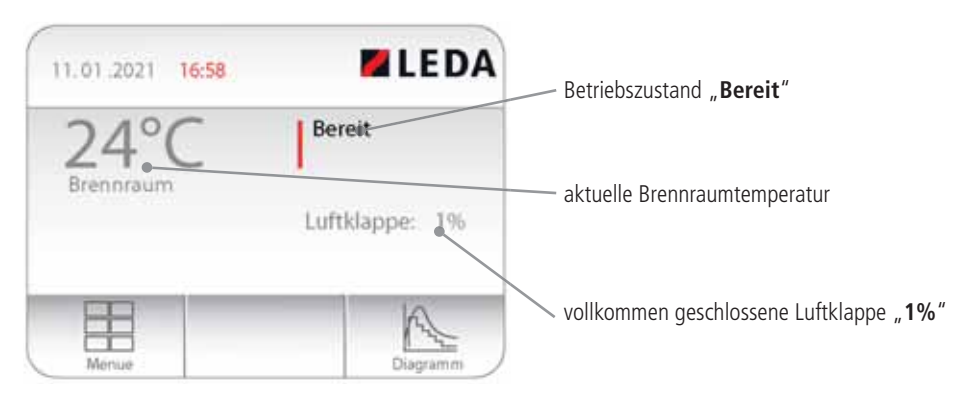

Abb. 5.1 Hauptanzeige bei nicht betriebener Feuerstätte

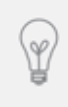

Bei nicht betriebener Feuerstätte kann die Art der Hauptanzeige je nach vorgenommener Einstellung variieren. Voreingestellt ist eine durchgehende Hauptanzeige auch bei nicht betriebener Feuerstätte. Einstellmöglichkeiten für den Ruhemodus finden Sie unter "4.6 Bildschirmdarstellung auswählen" auf Seite 26, "Ruhemodus Einstellungen" auf Seite 27

Ist der Ruhemodus in den Einstellungen aktiviert worden, schaltet die Anzeige während nicht-betriebener Feuerstätte auf die gewählte Darstellung um, z.B. eine Uhr auf dunklem Hintergrund oder ein dunkles Display.

# Öffnen der Feuerraumtür

Die LEDATRONIC erkennt einen bevorstehenden Anheizvorgang durch das Öffnen der Feuerraumtür im Bereitschaftsmodus.

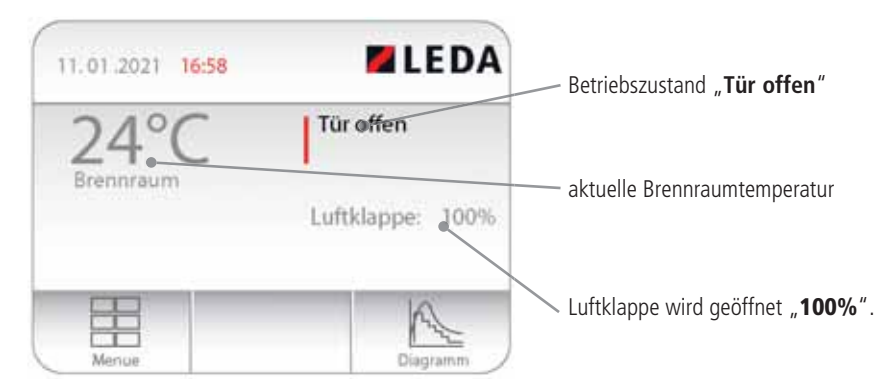

Abb. 5.2 Hauptanzeige bei geöffneter Feuerraumtür

Wenn die Feuerraumtür geöffnet wird, öffnet sich auch die Verbrennungsluftklappe langsam. Durch das langsame Öffnen der Verbrennungsluft wird das Aufwirbeln von Asche im Brennraum stark reduziert.

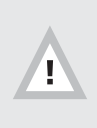

Wird bei geöffneter Feuerraumtür die Meldung "Tür offen" nicht angezeigt (die Meldung "Bereit" bleibt auch bei geöffneter Feuerraumtür bestehen), überprüfen Sie unbedingt den Türschalter oder informieren Sie Ihren Fachbetrieb, siehe "5.6 Checkliste bei Störungen" auf Seite 54.

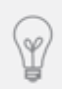

Je nach Voreinstellung der LEDATRONIC auf die Feuerstätte und die Anlagenverhältnisse können die besten Betriebsbedingungen auch mit einem deutlich geringerer Öffnungswinkel der Verbrennungsluftklappe erreicht werden. Entsprechende Voreinstellungen wurden ggf. durch den Fachbetrieb vorgenommen.

## Anheizen

Die LEDATRONIC wechselt aus dem Bereitschaftsmodus in den Anheizbetrieb mit dem Schließen der Feuerraumtür.

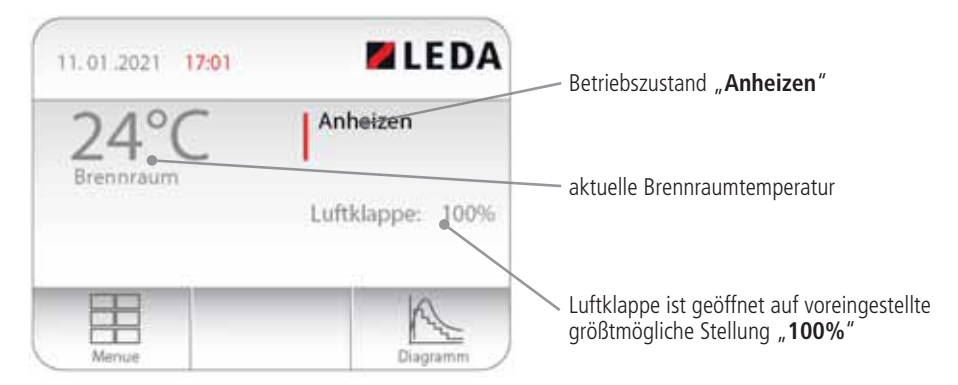

Abb. 5.3 Hauptanzeige während des Anheizvorgangs

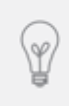

Je nach Voreinstellung der LEDATRONIC auf die Feuerstätte und die Anlagenverhältnisse können die besten Betriebsbedingungen auch mit einem deutlich geringerer Öffnungswinkel der Verbrennungsluftklappe erreicht werden. Entsprechende Voreinstellungen wurden ggf. durch den Fachbetrieb vorgenommen.

Die Bewegung der Verbrennungsluftklappe beim Öffnen oder Schließen wird nicht angezeigt, sondern die momentane Sollstellung, bis zu der die Verbrennungsluftklappe aktuell öffnen soll. Den Verlauf der Klappenstellung über den gesamten Abbrand können Sie in der Darstellung der Abbrand-kurven verfolgen - siehe "Anzeige der Abbrandkurven (Auswahlfeld 4)" auf Seite 13.

Die LEDATRONIC überwacht ständig die Position der Verbrennungsluftklappe und prüft, ob sich die Klappe auf der vorgesehenen Stellung befindet. Werden hier Abweichungen oder Fehler erkannt, wird eine entsprechende Fehlermeldung ausgegeben (siehe "5.6 Checkliste bei Störungen" auf Seite 54).

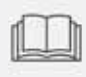

Die Bedienungsanleitung der Feuerstätte ist zu beachten - z.B. die korrekten Brennstoffe, Brennstoffmenge, Brennstoffgröße, die Bedienung der Feuerraumtür und ggf. anderer Elemente, das richtige Befüllen, Anheizen und Nachlegen, usw. Die LEDATRONIC unterscheidet beim Schließen der Feuerraumtür zwischen

- einem Betriebsstart (Anheizen) einer kalten Feuerstätte,
- einem Anheizvorgang einer noch betriebswarmen Feuerstätte und
- dem Nachlegen während des Feuerstättenbetriebs.

Die LEDATRONIC erkennt die jeweilige Betriebssituation und berücksichtigt dies für die Einstellungen der Verbrennungsluftklappe und möglicher optionaler weiterer Komponenten, wie z.B. einer motorischen Anheizklappe.

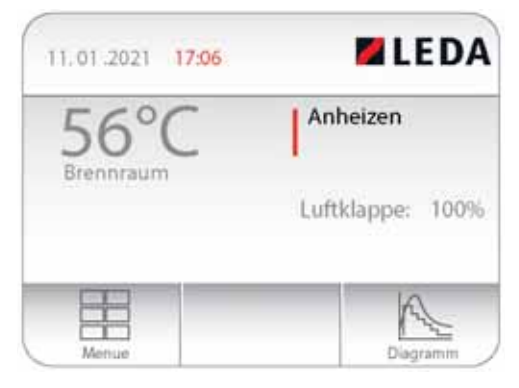

Abb. 5.4 Hauptanzeige während des Anheizvorgangs

Im Verlauf des Anheizvorgangs wird sich die Brennraumtemperatur erhöhen. Die aktuelle Brennraumtemperatur wird in der Hauptanzeige immer angegeben.

Der aktuelle Betriebszustand "Anheizen" und die Brennraumtemperatur werden auch in den alternativen Anzeigen dargestellt.

Nur bei angeschlossenem LUC kann innerhalb der Hauptanzeige des LUC die Brennraumtemperatur nicht abgelesen werden - siehe "Anzeige Lüftung (nur in Kombination mit dem LUC)" auf Seite 15.

Ist die Brennraumtemperatur beim Anheizen noch ausreichend hoch, wird die Verbrennungsluftklappe je nach den Voreinstellungen der LEDATRONIC nicht komplett ("100%") geöffnet, sondern startet mit einem sinnvolleren, niedrigeren Wert.

Während des Anheizvorgangs überwacht die LEDATRONIC die Temperaturentwicklung im Brennraum. Um einen sicheren Betrieb der Feuerstätte und eine möglichst gute Verbrennung zu erhalten, muss nach einer bestimmten Zeit eine für die Verbrennung notwendige Mindesttemperatur erreicht worden sein.

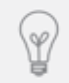

Nach einer relativ kurzen Zeit von ca. 10 bis 15 Minuten sollte die Brennraumtemperatur mindestens 230°C erreicht haben, um eine wirtschaftliche und ökologische Verbrennung zu erhalten.

Sollte der Anheizvorgang nicht richtig zustande gekommen sein und sich keine ausreichende Temperatur im Brennraum entwickeln, wird ein entsprechender Hinweis "Heizfehler" ausgegeben, siehe "Erkannte Probleme beim Anheizen "Heizfehler"" auf Seite 40,

siehe auch "5.6 Checkliste bei Störungen" auf Seite 54.

Je nach Einstellung der Signaltöne wird bei erkanntem Fehler auch ein akustischer Hinweiston ausgegeben.

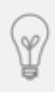

Die Werte für Anheizzeit und Temperaturschwelle sind voreingestellte Werte, die unter bestimmten Randbedingungen durch den Fachmann angepasst werden können. Wenden Sie sich bei Fragen hierzu an Ihren Fachbetrieb bzw. an den Anlagenersteller.

Entwickelt sich der Anheizvorgang gut, überwacht die LEDATRONIC weiterhin die Entwicklung der Temperatur. Die Temperatur wird zunächst langsam, dann schneller steigen. Im Bereich der für den jeweiligen Heizvorgang höchsten Temperatur steigt die Temperatur wieder langsamer bis zum für diesen Abbrand höchsten Temperaturwert.

Diese typische Temperaturentwicklung wird von der LEDATRONIC überwacht, um die höchste Temperatur des jeweiligen Abbrandvorgangs zu ermitteln.

Dabei ist maximale Temperatur kein fester Wert, sondern unterscheidet sich bei jedem einzelnen Abbrand und muss deshalb bei jedem Heizvorgang durch die Regelung richtig erkannt werden.

Auf Grundlage der Temperaturentwicklung und der dafür benötigten Zeit, wird für den weiteren Heizvorgang die optimale weitere Entwicklung des Abbrands und der dazu passende Verlauf der Luftklappenstellung errechnet.

Die LEDATRONIC erfasst dafür nicht nur die Temperatur, sondern auch wie schnell und stark die Temperatur steigt. Daneben wertet die Regelung ständig den Trend der Temperaturkurve aus - ob, wie und wie stark die Temperatur steigt, fällt oder auch gleichbleibend verläuft.

Nach einem erfolgreichen Anheizvorgang geht die Regelung automatisch in den Heizbetrieb über.

Für die Anheizphase kann bei einem Anheizen einer "kalten" Feuerstätte eine Zeitspanne im Bereich von rund 15 bis 25 Minuten benötigt werden.

Wird bei noch betriebswarmer Feuerstätte Brennstoff aufgelegt, wechselt die Regelung entsprechend früher in den Heizbetrieb. Probleme beim Anheizen (Heizfehler) sind dann weit unwahrscheinlicher.

### Heizbetrieb

Die LEDATRONIC wechselt aus dem Anheizbetrieb mit der passenden Brennraumtemperatur automatisch in den Heizbetrieb.

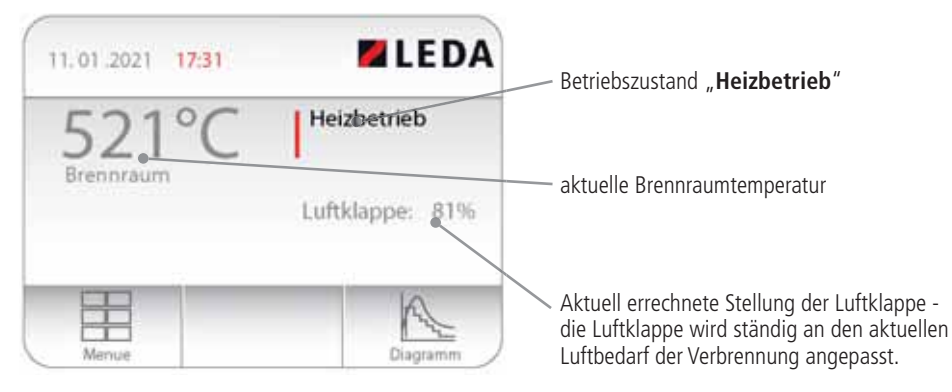

Abb. 5.5 Hauptanzeige während des Heizbetriebs

Während des gesamten Heizbetriebs wird die Brennraumtemperatur gemessen und die zu der aktuellen Abbrandsituation passende Stellung der Verbrennungsluftklappe errechnet und entsprechend eingestellt.

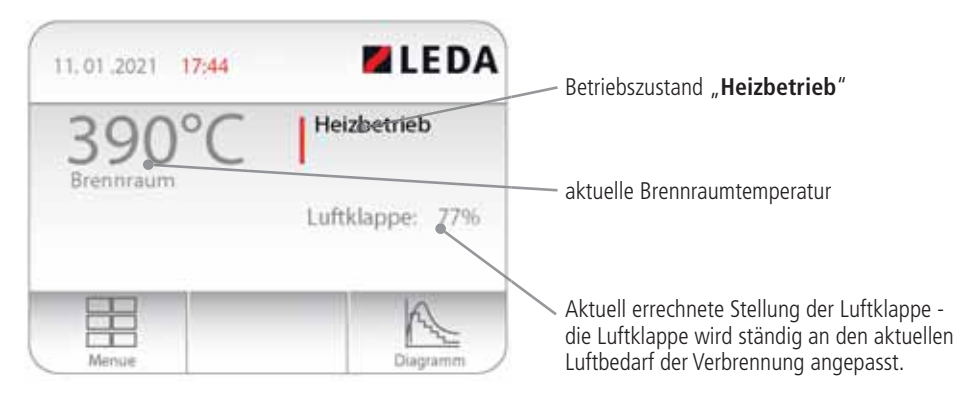

Abb. 5.6 Hauptanzeige während des Heizbetriebs

Der Verlauf der Lufteinstellung ist für jeden einzelnen Abbrand unterschiedlich und wird individuell berechnet. Die LEDATRONIC stellt die Verbrennungsluftklappe weder an fest vordefinierten Zeitpunkten, noch in fest vorgegebenen Schritten, sondern ermittelt für jeden einzelnen Abbrandzustand den passenden Öffnungswinkel der Verbrennungsluftklappe.

### Erkannte Probleme beim Anheizen "Heizfehler"

Die LEDATRONIC überwacht, ob ein Heizvorgang in einem normalen Rahmen abläuft. Entsprechende Fehlermeldungen oder Hinweise werden gegebenenfalls angezeigt und informieren den Betreiber.

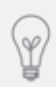

Akustische Signale können zusätzlich zu den Fehlermeldungen in den Einstellungen gewählt oder deaktiviert werden (siehe "4.3 Tonsignale ein- und abschalten" auf Seite 21).

Bleibt die Brennraumtemperatur während des Anheizens innerhalb der ersten 14 Minuten unter 230°C, ist ein normaler Heizvorgang nicht zu erwarten. Die Meldung "Heizfehler" wird angezeigt.

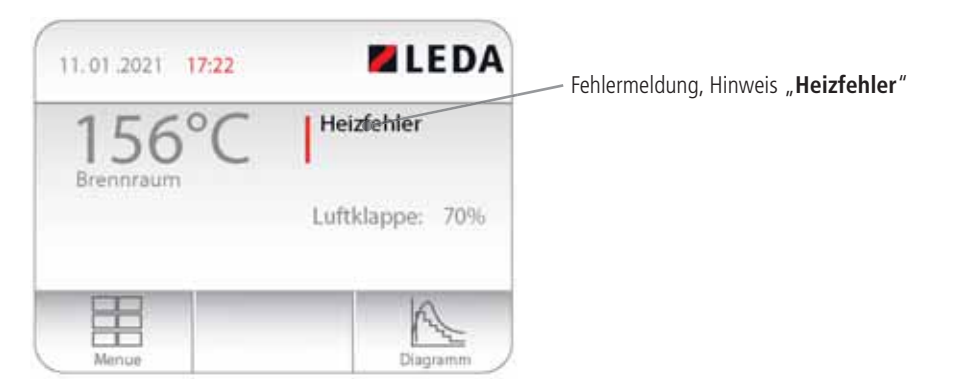

Abb. 5.7 Hauptanzeige während des Heizbetriebs

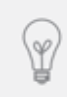

Die angegebenen Werte für Anheizzeit und Temperaturschwelle sind voreingestellte Werte, die unter bestimmten Randbedingungen durch den Fachmann angepasst werden können. Wenden Sie sich bei Fragen hierzu an Ihren Fachbetrieb bzw. an den Anlagenersteller. Die LEDATRONIC unterbricht in diesem Fall die Regelung und öffnet die Verbrennungsluftklappe zur Sicherheit.

Ist das Anmachholz tatsächlich nicht angebrannt, kann die Feuerstätte wie üblich neu angeheizt werden.

War das Anheizen teilweise erfolgreich und das Anmachholz ist angebrannt, kann es bei zu träger Temperaturentwicklung trotzdem auch zur Meldung "Heizfehler" kommen. In diesem Fall kann entweder durch kurzes Öffnen und Schließen der Feuertür oder durch Ausführen eines manuellen Starts (siehe "4.5 Neustart ausführen" auf Seite 24) ein normaler Abbrandprozess gestartet werden.

Wird nach der Meldung "Heizfehler" nichts unternommen, bleibt die Luftklappe zur Sicherheit 3 Stunden lang geöffnet. Anschließend geht die LEDATRONIC zurück in den Bereitschaftszustand und schließt die Luftklappe.

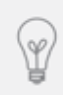

Durch Antippen des Bildschirms kann der Signalton beendet werden.

Gründe für Probleme beim Anheizen können unter anderem sein:

- Restfeuchte des Holzes zu hoch,
- Brennstoffmenge zu gering,
- Scheitholzumfang zu groß,
- nicht oder nicht ausreichend gespaltenes Holz,
- zu wenig und zu große Stücke Holz,
- Schornsteinförderdruck zu gering (z.B. durch Wind oder zu warme Außentemperaturen),
- Schornsteinförderdruck zu hoch,
- Nachlegeintervall zu gro
  ß, keine ausreichend hohe Brennraumtemperatur beim Nachlegen,
- bei Geräten mit Wassertechnik die Kesseltemperatur oder Rücklauftemperatur zu gering,
- ungenügende Verbrennungsluftversorgung,
- zu starker Temperaturabbau innerhalb der Anlage, z.B. bei keramischen Heizgaszügen oder zu langen Abgasrohr-Strecken,
- nicht geöffnete oder nicht vorhandene Anheizklappe in keramischen Heizgaszügen,
- nicht verschlossene Reinigungsöffnungen z.B. in Heizgaszügen, Abgasrohren oder im Schornstein.

## Grafische Diagramm-Anzeige

Der Temperaturverlauf und der Verlauf der Verbrennungsluftklappe kann auch als Kurven-Diagramm grafisch dargestellt werden, siehe auch "Anzeige der Abbrandkurven (Auswahlfeld 4)" auf Seite 13.

Wählen Sie aus der Hauptanzeige der LEDATRONIC die Schaltfläche "Diagramm" - unten rechts, um in die grafische Darstellung zu wechseln.

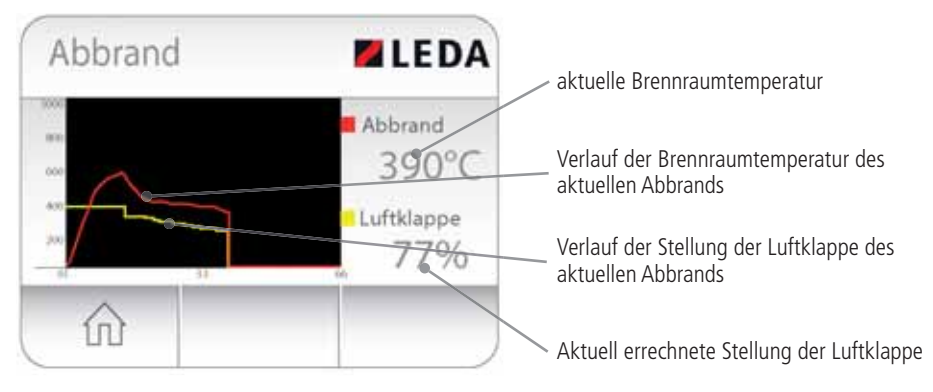

Abb. 5.8 Hauptanzeige während des Heizbetriebs

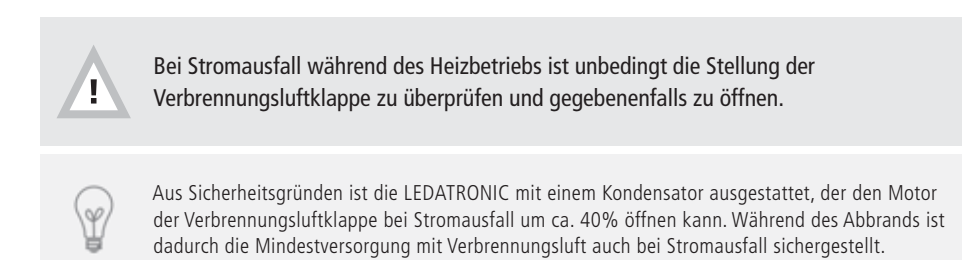

### Heizbetrieb mit geringerer Leistung

In den vorgesehenen Grenzen kann eine Feuerstätte auch mit geringerer Leistung, bzw. mit geringerer Brennstoffmenge betrieben werden. Dies wird von der LEDATRONIC erkannt und die Verbrennungsluftklappe entsprechend angepasst gestellt.

Ist bei der Feuerstätte ein Heizbetrieb mit geringerer Leistung vorgesehen, kann diese Betriebsweise ausschließlich durch eine entsprechende geringere Brennstoffmenge erreicht werden. Eine Reduzierung oder Drosselung der Leistung durch die Verbrennungsluft ist beim Brennstoff Holz nicht sinnvoll. Die LEDATRONIC ist deshalb ganz bewusst nicht für die Leistungsregelung vorgesehen.

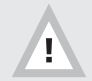

Die LEDATRONIC ermöglicht keine Regelung der Leistung der Feuerstätte oder der Abbranddauer.

# Abbrandende, "Grundglut"

Die LEDATRONIC ermittelt aus dem Verlauf der Brennraumtemperatur beginnend vom Anheizen bis zum Heizbetrieb auch die Temperatur des jeweiligen Abbrands, bei welcher der aufgelegte Brennstoff ausgebrannt sein wird.

An diesem Punkt wird die Verbrennung zum Ende gekommen sein und keine weitere Verbrennungsluft benötigt werden.

Im Brennraum wird sich nach dem Ausbrand des Brennstoffs Grundglut bilden.

Wird dieser Punkt erreicht, schließt die LEDATRONIC die Verbrennungsluftklappe so weit, dass keine weitere Verbrennungsluft nachströmen kann. Zudem erfolgt ein Hinweis, dass die Grundglut-Phase erreicht ist.

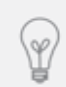

Je nach den Voreinstellungen der LEDATRONIC durch den Fachbetrieb kann bei Erreichen der Grundglutphase ein bestimmter Öffnungswinkel der Verbrennungsluftklappe für eine bestimmte kurze Zeit noch erhalten bleiben, bevor die Luftklappe ganz ("1%") geschlossen wird.

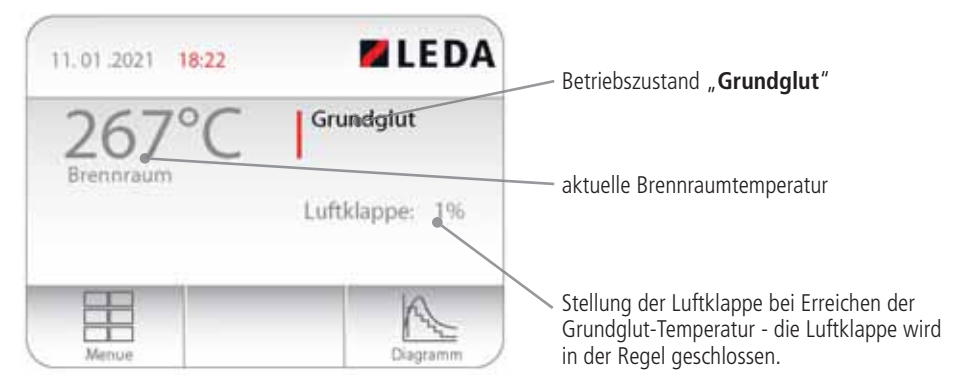

Abb. 5.9 Hauptanzeige zum Abbrandende

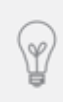

Wie der gesamte Abbrandverlauf ist auch der Betriebszustand "Grundglut" kein immer gleichbleibender Temperatur- oder Zeitpunkt, sondern wird bei jedem einzelnen Heizvorgang individuell berechnet. Das Abbrandende ("Grundglut") wird bei jedem Abbrandvorgang nach unterschiedlicher Zeit und bei unterschiedlicher Temperatur erreicht.

Soll der Betrieb der Feuerstätte fortgesetzt werden, ist für das Nachlegen von Brennstoff die Grundglutphase der richtige Zeitpunkt.

Wird in der Grundglutphase nicht mehr nachgelegt, wechselt die LEDATRONIC in den Bereitschaftsmodus, die Meldung "Bereit" erscheint in der Anzeige und je nach Einstellung ertönt ein akustisches Signal.

### Nachlegen

Wurde das Abbrandende ("Grundglut") erreicht, ist die Verbrennungsluftklappe so weit geschlossen, dass weitgehend keine Verbrennungsluft mehr nachströmen kann.

In der Grundglutphase ist die Brennraumtemperatur aber in der Regel noch ausreichend hoch, um Brennstoff ohne erneutes Anheizen nachlegen zu können.

Durch das Öffnen und Schließen der Feuerraumtür startet die LEDATRONIC einen neuen Heizvorgang. Wenn im Brennraum dabei noch ausreichend hohe Temperaturen herrschen, startet die LEDATRONIC einen neuen Heizbetrieb ohne Anheizphase

Sind die Brennraumtemperaturen von ca. 150°C unterschritten, ist ein Fortheizen mit normalem Brennholz in der Regel nicht mehr möglich. Bei zu niedriger Brennraumtemperatur sollte ein Nachlegen immer nur mit ausreichend klein gespaltenem Anmachholz erfolgen, nach Bedarf sollte mit einer Anzündhilfe unterstützt werden.

# Beenden des Feuerstättenbetriebs, "Grundglut"

Wurde das Abbrandende ("Grundglut") erreicht, ist die Verbrennungsluftklappe so weit geschlossen, dass keine weitere Verbrennungsluft nachströmen kann.

Wird in der Grundglutphase nicht mehr nachgelegt, wechselt die LEDATRONIC nach einiger Zeit in den Bereitschaftsmodus.

## Rückkehr zum Bereitschaftsmodus

Wurde in der Grundglutphase nicht mehr nachgelegt, wechselt die LEDATRONIC nach einiger Zeit in den Bereitschaftsmodus, die Meldung "Bereit" erscheint wieder in der Anzeige und je nach Einstellung ertönt ein akustisches Signal.

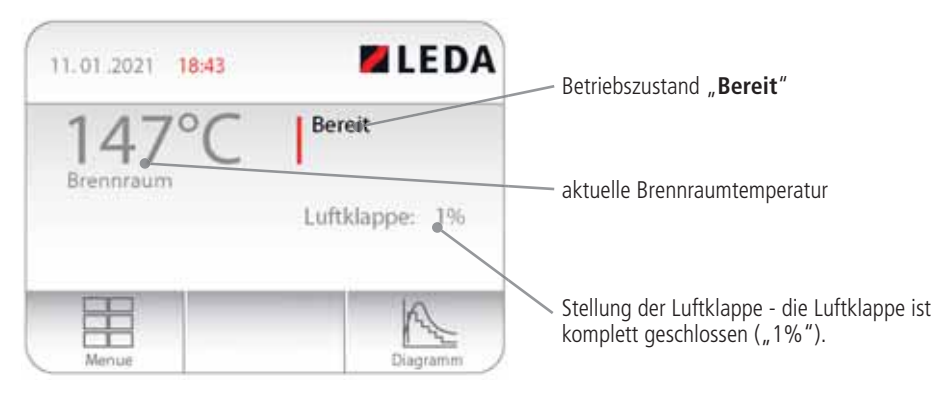

Abb. 5.10 Hauptanzeige während des Heizbetriebs

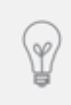

Im Bereitschaftsmodus kann die Art der Hauptanzeige je nach vorgenommener Einstellung variieren. Voreingestellt ist eine durchgehend helle Hauptanzeige. Einstellmöglichkeiten für den Ruhemodus finden Sie unter "4.6 Bildschirmdarstellung auswählen" auf Seite 26, "Ruhemodus Einstellungen" auf Seite 27

Ist der Ruhemodus in den Einstellungen aktiviert worden, schaltet die Anzeige während nicht-betriebener Feuerstätte auf die gewählte Darstellung um, z.B. eine Uhr auf dunklem Hintergrund oder ein dunkles Display.

### 5.3 Heizbetrieb bei Stromausfall

Die Verbrennungsluftklappe kann bei Bedarf auch manuell bedient werden. Die Luftklappe wird dafür per Knopfdruck vom Getriebe des Stellmotors getrennt:

- (1) Verbrennungsluftklappen-Gehäuse
- 2 Stellmotor
- 3 Entriegelungsknopf des Getriebes
- 4 Stellgriff

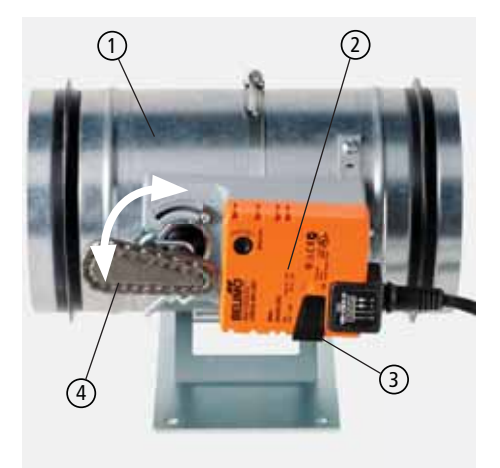

Abb. 5.11 Verbrennungsluftklappe mit Stellmotor

Wird der Entriegelungsknopf (3) seitlich am Stellmotor (2) gedrückt und eingerastet, kann der Stellgriff (4) betätigt werden.

#### Waagerechter Stellgriff (wie in Abb. 5.11):

#### Senkrechter Stellgriff:

Verbrennungsluftklappe ist geöffnet

Verbrennungsluftklappe ist geschlossen

Für den motorischen Betrieb der Verbrennungsluftklappe wird der Entriegelungsknopf ③ wieder ausgerastet.

Die LEDATRONIC erkennt automatisch die Stellung des Stellmotors. Die Luftklappe wird deshalb ohne weitere Einstellungen wieder in die korrekte Position gefahren.

# 5.4 Wartung und Funktionstest

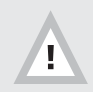

Reinigung, Wartung und Inspektion kann nur bei nicht beheiztem und kalten Gerät vorgenommen werden!

Die LEDATRONIC ist unter Beachtung der allgemeinen Vorgaben für die Elektroinstallation zu warten (DIN 31051:2003-065, DIN EN 13306:2001-096).

Die Wartung und ein Funktionstest sind regelmäßig durch einen Fachbetrieb nach den Vorgaben der Montageanleitung durchzuführen:

Zusammen mit den üblichen Wartungsarbeiten an der Feuerstätte sollte auch die Wartung der einzelnen Bauteile der LEDATRONIC durch den Fachbetrieb durchgeführt werden. Wir empfehlen hierfür den Abschluss eines Wartungsvertrags.

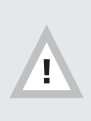

Vorsicht bei der Reinigung des Heizgaswege im Brennraum bzw. der Abgasrohre oder Heizgaszüge im Bereich der Temperaturmessung.

Um Beschädigungen zu vermeiden, ist das Thermoelement ggf. bei der Reinigung zu entnehmen.

Je nach Platzierung kann eine gelegentliche Reinigung der einzelnen Komponenten notwendig sein. Dabei sollten insbesondere die elektronischen Bauteile ausschließlich trocken abgewischt oder abgesaugt werden.

Zu beachten ist insbesondere beim Einbau von Komponenten der LEDATRONIC in der Heizkammer, dass diese Bauteile z.B. beim Wischen des Fußbodens nicht feucht oder nass werden.

Die Front der Displayeinheit mit dem berührungsempfindlichen Bildschirmbereich (Touchscreen) sollten ebenfalls nach Möglichkeit nur trocken gereinigt werden. Möglich ist auch die Reinigung des Bildschirm mit einem leicht feuchten Tuch, z.B. Brillenputztücher. In jedem Fall muss vermieden werden, dass Feuchtigkeit oder Reinigungsmittel in die Displayeinheit eindringen.

Während der Bedienung der Feuerstätte sollten mögliche Fehlermeldungen der LEDATRONIC beachtet werden. Dies gilt vor allem, wenn Signaltöne für Fehlermeldungen deaktiviert wurden.

# Kontrolle des Türschalters

Bei Betrieb der Feuerstätte ist die korrekte Funktion des Türschalters zu prüfen. Bei geöffneter Feuertür muss die entsprechende Anzeige in der Hauptanzeige erscheinen ("Tür offen").

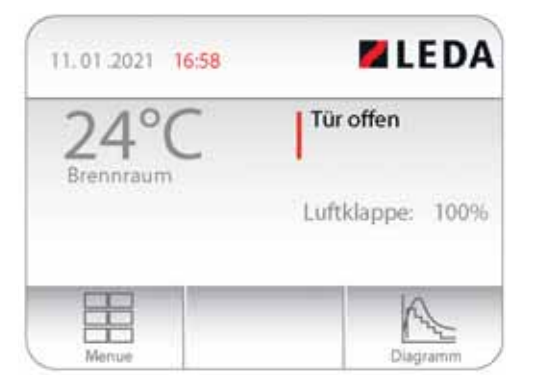

Diagramn

Anheizen

Abb. 5.12 Hauptanzeige bei geöffneter Feuerraumtür

11.01.2021 17:01

Nach dem Schließen der Feuertür muss diese Anzeige wieder in einen Betriebszustand ("Anheizen" oder "Heizbetrieb") übergehen.

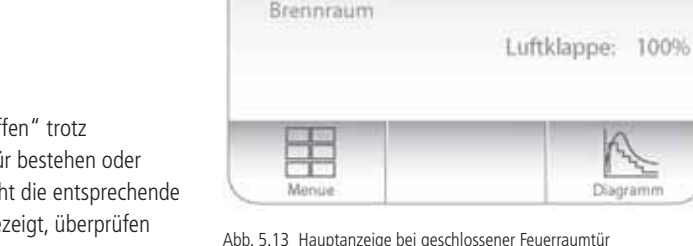

Bleibt die Meldung "Tür offen" trotz geschlossener Feuerraumtür bestehen oder wird bei geöffneter Tür nicht die entsprechende Meldung "Tür offen" angezeigt, überprüfen Sie den Türschalter und informieren Sie Ihren Fachbetrieb.

Abb. 5.13 Hauptanzeige bei geschlossener Feuerraumtür

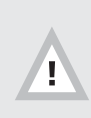

Wird bei geöffneter Feuerraumtür die Meldung "Tür offen" nicht angezeigt (die Meldung "Bereit" bleibt auch bei geöffneter Feuerraumtür bestehen), überprüfen Sie unbedingt den Türschalter oder informieren Sie Ihren Fachbetrieb, siehe "5.6 Checkliste bei Störungen" auf Seite 54.

Solange die Funktion des Türschalters nicht ohne Einschränkungen gegeben ist, darf die Feuerstätte nicht in Betrieb genommen werden.

# Kontrolle der Verbrennungsluftklappe

Mindestens einmal jährlich ist die Funktion der Verbrennungsluftklappe zu prüfen.

Dazu drücken Sie den Entriegelungsknopf ③ seitlich am Stellmotor ② und lassen ihn einrasten.

Betätigen Sie mit dem Stellgriff ④ die Luftklappe.

Die Luftklappe muss sich leichtgängig bewegen lassen, die Klappe muss sich in beide Richtungen bis zu den jeweiligen Endpositionen bewegen lassen (Griff- bzw. Klappenstellung waagerecht bis senkrecht, Drehung um Viertelkreis, 90°).

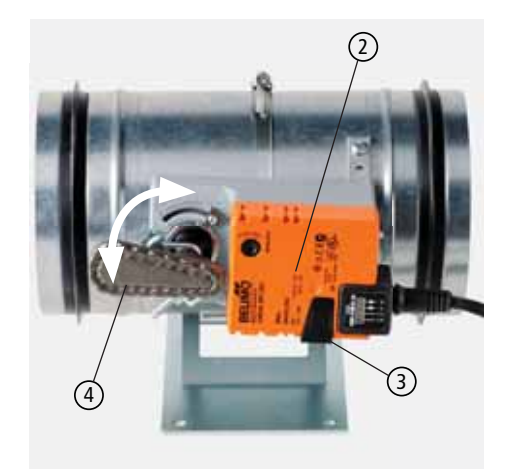

Abb. 5.14 Verbrennungsluftklappe mit Stellmotor

#### Waagerechter Stellgriff (wie in Abb. 5.14):

#### Verbrennungsluftklappe ist geöffnet

#### Senkrechter Stellgriff:

Verbrennungsluftklappe ist geschlossen

Für den motorischen Betrieb der Verbrennungsluftklappe wird der Entriegelungsknopf ③ wieder ausgerastet.

Die LEDATRONIC erkennt automatisch die Stellung des Stellmotors. Die Luftklappe wird deshalb ohne weitere Einstellungen wieder in die korrekte Position gefahren.

# 5.5 Auslesen der vergangenen Abbrände (Archiv)

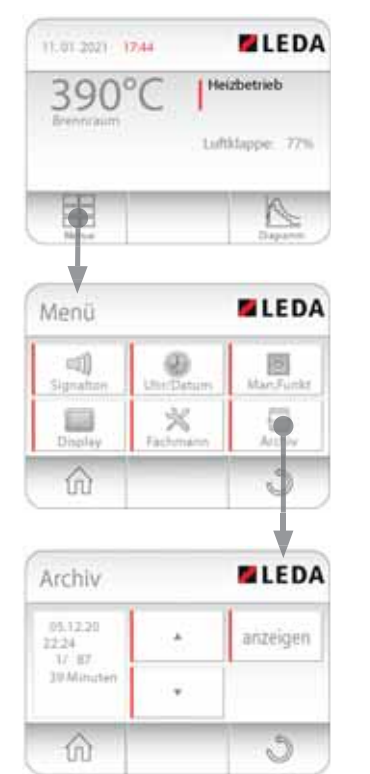

Abb. 5.15 Archiv-Ansicht wählen

Abbrandverläufe werden im Archiv der LEDATRONIC abgespeichert. So können zu einem späteren Zeitpunkt die Temperaturkurve und der Verlauf der Verbrennungsluftklappe der vergangenen Abbrände eingesehen werden.

In der Archiv-Ansicht können diese gespeicherten Daten ausgewählt und angezeigt werden.

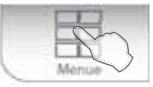

Wechsel in die **Menü-Ebene**, direkt aus der Hauptanzeige durch Antippen des Auswahlfelds "Menü" - unten links.

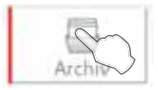

Auswahl des Archivs

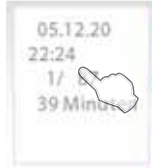

Im Beschreibungsfeld links werden zur besseren Übersicht folgende Informationen der einzelnen Datei-Einträge angegeben:

- Datum des Heizvorgangs,
- Startzeit der Aufzeichnung,
- Nummer des aktuellen Archiveintrags / Gesamtzahl der gespeicherten Einträge,
- Dauer des aufgezeichneten Heizvorgangs.

 $\sim$ 

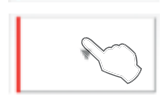

Auswählen des gewünschten Abbrandvorgangs durch Antippen der "▼" bzw. "▲"-Schaltflächen, bis der gewünschte Abbrand angezeigt wird.

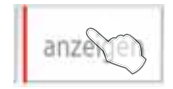

Auswählen und anzeigen der gespeicherten Daten durch Antippen von **"anzeigen"**.

Angezeigt wird nach Auswahl des gewünschten Archiv-Eintrags die Brennraumtemperatur (rote Kurve) und die Klappenstellung (gelbe Kurve) des gespeicherten Abbrands.

Im Speicher des Archivs werden die Daten von bis zu 128 Abbränden abgelegt. Sind alle 128 Speicherplätze belegt, werden die jeweils ältesten Heizvorgänge blockweise (je 32 Speicherplätze) gelöscht und wieder überschrieben. Somit können immer die jeweils vergangenen Abbrände eingesehen werden.

Die Brennraumtemperatur wird im Diagramm in °C links als senkrechte Beschriftung angezeigt. Der Öffnungswinkel der Verbrennungsluftklappe wird nicht als Beschriftung angegeben, die komplett geöffnete Luftklappe (100%) wird auf Höhe der 400°C angezeigt.

Die Abbrandzeit ab Schließen der Feuertür wird als waagerechte, untere Beschriftung in Minuten angegeben. Während des Heizvorgangs wird diese Zeitachse schrittweise angepasst - beginnend mit einem Bereich von 0 bis 32 Minuten, dann bis 66 Minuten, bis 98 Minuten, bis 132 Minuten, bis hin zur maximalen Dauer von 150 Minuten.

Die Speicherung eines jeweils neuen Heizvorgang beginnt immer ab Schließen der Feuerraumtür. Ein mehrmaliges Öffnen und Schließen der Feuerraumtür wird deshalb z.B. auch jeweils als neuer Abbrand im Archiv abgelegt.

Zur schnellen Beurteilung der einzelnen Archiveinträge kann bereits in der Übersicht der Archiv-Anzeige die jeweilige Abbranddauer betrachtet werden.

- Ein Abbrand mit einer sehr kurzen Dauer von nur wenigen Minuten weist auf einen abgebrochenen Vorgang hin, z.B. durch nochmaliges Öffnen und Schließen der Feuerraumtür.
- Ein Abbrand mit einer Dauer von rund 14 bis 25 Minuten deutet auf einen erkannten Heizfehler hin, z.B. hatte sich hier die Brennraumtemperatur nur unzureichend entwickelt.
- Ein Abbrand mit einer Dauer von 50 bis 90 Minuten liegt im Bereich einer guten und vorgesehenen Abbranddauer.
- Abbrände mit einer Dauer von deutlich über 90 Minuten bis zum Erreichen der Grundglut sind sehr träge abgelaufen, kamen schwer und langsam auf Temperaturen und haben sich auch im weiteren Verlauf sehr träge verhalten.

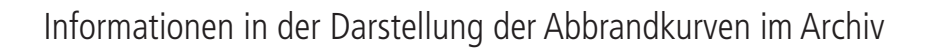

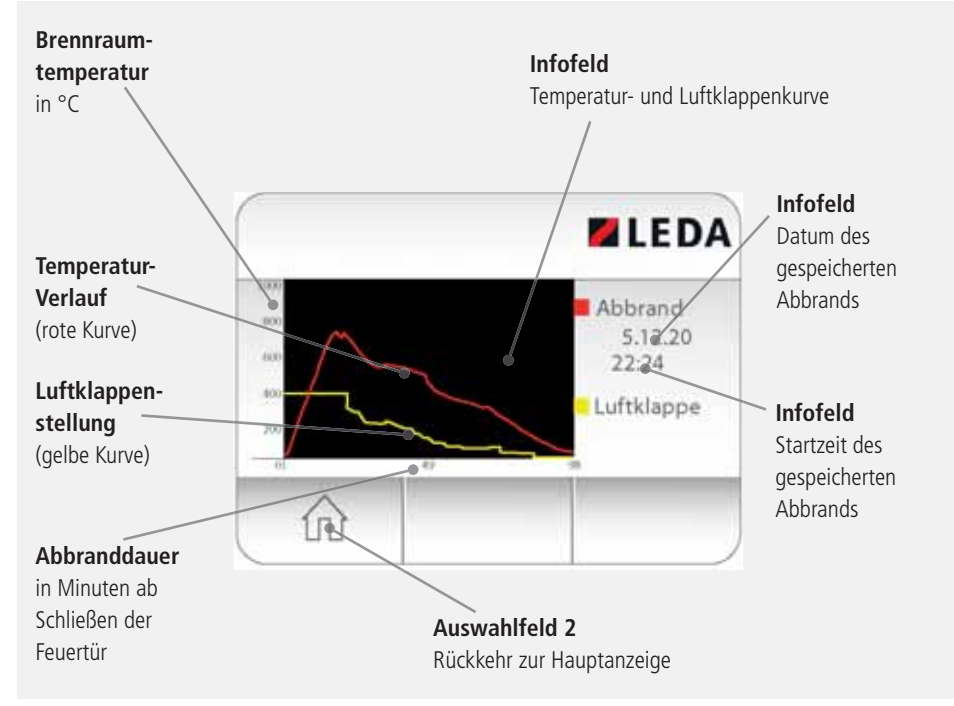

Abb. 5.16 Abbrandanzeige, Abbrandkurven im Archiv

# 5.6 Checkliste bei Störungen

Werden innerhalb der LEDATRONIC Probleme oder Fehler erkannt, wird im Display eine entsprechende Fehlermeldung angezeigt. In diesem Fall ist der zuständige Fachbetrieb bzw. der Anlagenersteller zu verständigen. Arbeiten und Einstellungen dürfen nur vom Fachmann durchgeführt werden.

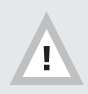

Vor weiterem Betrieb der Feuerstätte sind die angezeigten Störungen in jedem Fall zu beheben. Betreiben Sie wenn nötig die Feuerstätte nur im Handbetrieb (manuell).

| Störung / Fehlermeldung    | Ursache                   | Abhilfe                                                                                                    |
|----------------------------|---------------------------|----------------------------------------------------------------------------------------------------|
| komplett schwarzes Display | keine Versorgungsspannung | <ul> <li>Überprüfen der Spannungsversorgung durch den<br/>Fachmann,</li> <li>Überprüfen der Stromversorgung, Überprüfung der<br/>Sicherungen innerhalb der<br/>Haustechnik,</li> <li>Überprüfen des Steckernetzteils, der Steckverbindung des Netzteils in der<br/>Steckdose,</li> <li>Überprüfen der Anschlussleitung zwischen Steckernetzteil und Reglereinheit,</li> <li>Überprüfen der Steckverbindung des Netzteilsteilster Steckverbindung des Netzteilster Steckverbindung des Netzteilster Steckverbindung des Netzteilster Steckverbindung des Netzteilster Steckverbindung des Netzteilster Steckverbindung des Netzteilster Steckerster Stecker</li></ul> |

| Störung / Fehlermeldung | Ursache                                                                                                    | Abhilfe                                                                                                    |
|-------------------------|----------------------------------------------------------------------------------------------------|----------------------------------------------------------------------------------------------------|
|                         | <ul> <li>keine oder fehlerhafte<br/>Datenbusleitung zwischen<br/>Reglereinheit und<br/>Displayeinheit</li> </ul>  | <ul> <li>Überprüfen der Datenbus-<br/>leitung zwischen<br/>LEDATRONIC Reglereinheit<br/>und Displayeinheit</li> <li>Überprüfen der Steckver-<br/>bindungen der Datenbus-<br/>leitung an der Regler- und<br/>Displayeinheit.</li> </ul>                                                                                                    |
|                         | <ul> <li>fehlende Versorgungs-<br/>spannung des Funkmoduls<br/>(nur bei Verwendung des<br/>Funkmoduls)</li> </ul> | <ul> <li>Überprüfen der Spannungsversorgung durch den<br/>Fachmann,</li> <li>Überprüfen der Stromversorgung, Überprüfung der<br/>Sicherungen innerhalb der<br/>Haustechnik,</li> <li>Überprüfen des Steckernetzteils, der Steckverbindung des Netzteils in der<br/>Steckdose,</li> <li>Überprüfen der Anschlussleitung zwischen Steckernetzteil und Funkmodul bei<br/>der Displayeinheit,</li> <li>Überprüfen der Steckverbindung des Netzteilssterielssterielsste</li></ul> |
|                         | <ul> <li>Defekt der Displayeinheit</li> </ul>                                                                     | <ul> <li>Austausch der<br/>Displayeinheit</li> </ul>                                                                                                    |

| Störung / Fehlermeldung                                   | Ursache                                                                                   | Abhilfe                                                                                                    |
|-----------------------------------------------------------|-------------------------------------------------------------------------------------------|----------------------------------------------------------------------------------------------------|
| Anzeige "bleibt stehen" bei der<br>Meldung "suche Module" | 11.01                                                                                     | 2021 1655 ZEDA                                                                                                    |
|                                                           | suche<br>Ledat                                                                            | ⊧ Module<br>tronic                                                                                                    |
|                                                           | Abb. 5.17 F                                                                               | Fehlermeldung Störung Motor                                                                                                    |
|                                                           | <ul> <li>keine oder ungenüge<br/>Verbindung zwischen<br/>Komponenten</li> </ul>           | nde bei Kombination mit<br>den der LUC: Kontrolle der<br>Versorgungsspannung der<br>LUC Schalteinheit.                                |
|                                                           | <ul> <li>schadhafte Datenbus<br/>zu große Kabellänger<br/>innerhalb des Datenb</li> </ul> | leitung, • Kabel und Kabellängen<br>n überprüfen und ggf. neue<br>busses bzw. kürzere Leitungen<br>verwenden.                         |
|                                                           | Probleme der Initialis                                                                    | ierung • LEDATRONIC von<br>Versorgungsspannung<br>trennen und anschließend<br>erneut in Betrieb nehmen.                               |
|                                                           | <ul> <li>unzureichende Versor<br/>spannung, Spannung<br/>24V</li> </ul>                   | rgungs- unter Uberprüfen des Stecker- netzteils durch den Fachbetrieb, Messen der anliegenden Versorgungsspannung (Netzteil-Ausgang). |

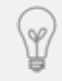

Akustische Signale können zusätzlich zu den Fehlermeldungen in den Einstellungen gewählt oder deaktiviert werden (siehe "4.3 Tonsignale ein- und abschalten" auf Seite 21).

| Störung / Fehlermeldung       | Ursache                                                                          |                                                                     | Abhilfe                                                                                                    |                                                                                                 |
|-------------------------------|----------------------------------------------------------------------------------|---------------------------------------------------------------------|----------------------------------------------------------------------------------------------------|-------------------------------------------------------------------------------------------------|
| Fehlermeldung "Störung Motor" |                                                                                  | 11.01.2021 1                                                        | 7:44                                                                                                    | <b>ELEDA</b>                                                                                    |
|                               |                                                                                  | 390°                                                                | C Hei                                                                                                    | zbetrieb<br>klappe: 77%                                                                         |
|                               |                                                                                  | Menue                                                               |                                                                                                    | Dagramm                                                                                         |
|                               | <ul> <li>Unterbrecht<br/>unzureicher<br/>der Anschlu<br/>Stellmotors,</li> </ul> | Abb. 5.18 Fehlermeldu<br>ung oder<br>nder Kontakt<br>issleitung des | <ul> <li>Überprüfen<br/>leitung des</li> <li>Überprüfen<br/>und der Ste<br/>der Anschlu</li> <li>ggf. Erneue<br/>Steckverbin</li> </ul>    | der Anschluss-<br>Stellmotors,<br>des Steckers<br>ckverbindung<br>ssleitung,<br>rn der<br>dung. |
|                               | <ul> <li>falsche Stel<br/>Stellmotors,</li> </ul>                                | lung des<br>,                                                       | <ul> <li>Entriegeln c</li> <li>manuelle Bi<br/>Luftklappe,</li> <li>kurzzeitiges<br/>der LEDATR<br/>(stromlos So<br/>Wiederansc</li> </ul> | des Stellmotors,<br>etätigung der<br>Ausschalten<br>ONIC<br>chalten) und<br>halten.             |

Ŷ

Nach Behebung einer Störung bleibt die Fehlermeldung in der Anzeige bis zum nächsten Anheizvorgang oder manuellen Start aus Sicherheitsgründen erhalten. Die Fehlermeldungen können durch Bedienung des Menü-Buttons gelöscht werden.

| Störung / Fehlermeldung | Ursache                                                                                                    | Abhilfe                                                                                                    |
|-------------------------|----------------------------------------------------------------------------------------------------|----------------------------------------------------------------------------------------------------|
|                         | <ul> <li>Defekt oder Schwergän-<br/>gigkeit der Luftklappe</li> </ul>                                         | <ul> <li>Überprüfen der Luftklappe<br/>durch Entriegeln des<br/>Stellmotors und manuelles<br/>Betätigen der Luftklappe,</li> <li>bei mechanischer<br/>Schwergängigkeit der<br/>Luftklappe je nach Ursache<br/>ggf. Reinigen oder Ersetzen<br/>der Luftklappe.</li> </ul>                                                                                                    |
|                         | <ul> <li>Fremdkörper, Verstopfung<br/>oder<br/>größere Verschmutzung im<br/>Bereich der Luftklappe</li> </ul> | <ul> <li>Überprüfen der Luftklappe<br/>durch Entriegeln des<br/>Stellmotors und manuelles<br/>Betätigen der Luftklappe,</li> <li>bei mechanischer<br/>Schwergängigkeit der<br/>Luftklappe überprüfen auf<br/>Verstopfungen oder starke<br/>Verunreinigungen innerhalb<br/>der Klappe,</li> <li>ggf. Entfernen der<br/>Verschmutzung, Reinigen<br/>der Luftklappe,</li> <li>ggf. Reinigen der Luftleitung</li> </ul> |
|                         | Defekt des Stellmotors                                                                                        | <ul> <li>Abhilfe durch Fachbetrieb,</li> <li>Überprüfen des Stellmotors<br/>und der Luftklappe durch<br/>Entriegeln des Stellmotors<br/>und manuelles Betätigen<br/>der Luftklappe,</li> <li>ggf. Austausch des<br/>Stellmotors.</li> </ul>                                                                                                    |

| Störung / Fehlermeldung                                | Ursache                                                                  |                                                   | Abhilfe                                                                                                    |                                  |
|--------------------------------------------------------|--------------------------------------------------------------------------|---------------------------------------------------|----------------------------------------------------------------------------------------------------|----------------------------------|
| Fehlermeldung "Störung Temp<br>Sensor", "Sensorfehler" | (                                                                        | 11.01.2021                                        | 6:58 🜌 LE                                                                                                    | DA                               |
|                                                        |                                                                          | 1500<br>Brennraum                                 | D°C Sensorfehl.<br>Luftklappe: 1                                                                                                    | 00%                              |
|                                                        |                                                                          | Menue                                             | Diagram                                                                                                    |                                  |
|                                                        | А                                                                        | bb. 5.19 Fehlermeldu                              | ng Störung Temperatur-Sensor                                                                                                    |                                  |
|                                                        | Unterbrechur<br>unzureichenc<br>der Anschluss<br>Temperaturse            | ng oder<br>ler Kontakt<br>sleitung des<br>ensors, | <ul> <li>Überprüfen des el.<br/>Anschlusses der<br/>Anschlussleitung,</li> <li>Überprüfen des Temper<br/>turfühlers auf mechanis<br/>Beschädigungen.</li> </ul>                 | a-<br>sche                       |
|                                                        | <ul> <li>Fehler bei de<br/>terfassung de<br/>Temperaturse</li> </ul>     | r Messwer-<br>es<br>ensors                        | <ul> <li>LEDATRONIC von<br/>Versorgungsspannung<br/>trennen und anschließe<br/>erneut in Betrieb nehm</li> </ul>                                                                | end<br>en                        |
|                                                        | <ul> <li>Unterbrechur<br/>unzureichenc</li> <li>Fühleranschlu</li> </ul> | ng oder<br>ler Kontakt der<br>ussleitung          | <ul> <li>Abhilfe durch Fachbetri</li> <li>Überprüfen der Steckve<br/>dungen und des Anschl<br/>kabels des Thermoelem</li> <li>ggf. Erneuern der<br/>Steckverbindung.</li> </ul> | eb,<br>erbin-<br>luss-<br>ients, |

| Störung / Fehlermeldung                                                             | Ursache                                                                                                  | Abhilfe                                                                                                    |
|-------------------------------------------------------------------------------------|----------------------------------------------------------------------------------------------------|----------------------------------------------------------------------------------------------------|
|                                                                                     | <ul> <li>Defekt des<br/>Einsteck-Thermoelements</li> </ul>                                               | <ul> <li>Überprüfen des Anschluss-<br/>kabels des Thermoelements,</li> <li>Überprüfen der<br/>Steckverbindung an der<br/>Reglereinheit,</li> <li>ggf. Austausch der<br/>Einsteck-Thermoelements.</li> </ul> |
|                                                                                     | <ul> <li>Defekt innerhalb der<br/>Reglereinheit</li> </ul>                                               | <ul> <li>ggf. Austausch der<br/>Reglereinheit (immer<br/>zusammen mit der<br/>Display-Einheit).</li> </ul>                                                                                                  |
| Fehlermeldung "Heizfehler"                                                          | 11.01.2021                                                                                               | 7:22 EDA                                                                                                    |
|                                                                                     | 156°                                                                                                    | Luftklappe: 70%                                                                                                    |
|                                                                                     | Menue                                                                                                    | Diagramm                                                                                                    |
|                                                                                     | Abb. 5.20 Fehlermeldu                                                                                    | ıng "Heizfehler"                                                                                                    |
| "Heizfehler" stellen in der<br>angezeigt bei ungenügend<br>Probleme beim Anheizen " | Regel keinen Defekt oder Probleme d<br>guten Verbrennungs- oder Anheizsitu<br>Heizfehler"" auf Seite 40. | er LT3 dar, sondern werden<br>ationen - siehe "Erkannte                                                                                                    |
|                                                                                     | Feuertür wurde geöffnet                                                                                  | <ul> <li>keine Abhilfe nötig</li> </ul>                                                                                                    |
|                                                                                     | ohne Anzuheizen                                                                                          | die LEDATRONIC geht nach<br>Ablauf der Sicherheitszeit<br>automatisch wieder in den<br>Bereitschaftsmodus zurück.                                                                                           |

| Störung / Fehlermeldung | Ursache                                                                                      | Abhilfe                                                                                                    |
|-------------------------|----------------------------------------------------------------------------------------------|----------------------------------------------------------------------------------------------------|
|                         | <ul> <li>Anheizen ist fehlgeschlagen,<br/>Feuer ist beim Anheizen<br/>ausgegangen</li> </ul> | <ul> <li>Anheizen wiederholen,</li> <li>Überprüfen des beim<br/>Anheizen verwendeten<br/>Brennstoffs, der<br/>Brennstoffgröße, der<br/>Brennstoffmenge, der<br/>Restfeuchte des Brennstoffs,</li> <li>Überprüfen der<br/>Anzündhilfe, Verwenden der<br/>empfohlenen Anzündhilfe,</li> <li>Kontrolle der Verbren-<br/>nungsluftzufuhr, ggf.<br/>der Luftleitung, ob der<br/>Feuerstätte ungehindert<br/>Luft zuströmen kann,</li> <li>Kontrolle ggf. weiterer in<br/>der Anlage vorhandenen<br/>Einstellmöglichkeiten,<br/>Anheizklappen, Umschalt-<br/>klappen, Drosselklappen<br/>auf korrekte Stellung,</li> <li>Kontrolle von typischen<br/>Randbedingungen<br/>entsprechend "Erkannte<br/>Probleme beim Anheizen<br/>"Heizfehler" " auf Seite<br/>40,</li> <li>bei ständigen Problemen:<br/>Benachrichtigung des<br/>Fachbetriebs</li> </ul> |

| Störung / Fehlermeldung | Ursache                                                                                                | Abhilfe                                                                                                    |
|-------------------------|----------------------------------------------------------------------------------------------------|----------------------------------------------------------------------------------------------------|
|                         | <ul> <li>Anheizen war zwar<br/>erfolgreich, aber<br/>Abbrand entwickelt sich zu<br/>langsam</li> </ul> | <ul> <li>Neustart des Regelpro-<br/>zesses durchführen durch<br/>kurzes Öffnen/Schließen<br/>der Feuertür oder durch<br/>manuellen Neustart,</li> <li>Überprüfen des beim<br/>Anheizen verwendeten<br/>Brennstoffs, der<br/>Brennstoffgröße, der<br/>Brennstoffmenge, der<br/>Restfeuchte des Brennstoffs,</li> <li>Überprüfen der<br/>Anzündhilfe, Verwenden der<br/>empfohlenen Anzündhilfe,</li> <li>Kontrolle der Verbren-<br/>nungsluftzufuhr, ggf.<br/>der Luftleitung, ob der<br/>Feuerstätte ungehindert<br/>Luft zuströmen kann,</li> <li>Kontrolle ggf. weiterer in<br/>der Anlage vorhandenen<br/>Einstellmöglichkeiten,<br/>Anheizklappen, Umschalt-<br/>klappen, Drosselklappen<br/>auf korrekte Stellung,</li> <li>Kontrolle von typischen<br/>Randbedingungen<br/>entsprechend "Erkannte<br/>Probleme beim Anheizen<br/>"Heizfehler" " auf Seite<br/>40,</li> <li>bei ständigen Problemen:<br/>Benachrichtigung des<br/>Fachbetriebs.</li> </ul> |

| Störung / Fehlermeldung        | Ursache                                                                                                    | Abhilfe                                                                                                    |
|--------------------------------|----------------------------------------------------------------------------------------------------|----------------------------------------------------------------------------------------------------|
| Fehlermeldung "Relaismodul"    | <ul> <li>keine oder ungenügende<br/>Verbindung zwischen<br/>der Reglereinheit der<br/>LEDATRONIC und der<br/>Schalteinheit des LUC</li> </ul> | <ul> <li>nur bei Kombination mit<br/>dem LUC:<br/>LUC-Schalteinheit,<br/>Versorgungsspannung<br/>der LUC-Schalteinheit,<br/>Datenbusleitung überprüfen</li> </ul> |
|                                | <ul> <li>fehlerhafte Datenbusleitung</li> <li>zu große Kabellängen<br/>innerhalb des Datenbusses</li> </ul>                                   | <ul> <li>Kabel und Kabellängen<br/>überprüfen und ggf. kürzere<br/>Leitungen verwenden</li> </ul>                                                                 |
|                                | <ul> <li>fehlende oder unzureichende<br/>Versorgungsspannung</li> </ul>                                                                       | <ul> <li>Kontrolle der Versorgungs-<br/>spannung der<br/>LUC-Schalteinheit</li> </ul>                                                                             |
|                                | Defekt der LUC-Schalteinheit                                                                                                    | <ul> <li>Überprüfen der<br/>Schalteinheit durch den<br/>Fachbetrieb,</li> <li>ggf. Austauschen der<br/>LUC-Schalteinheit</li> </ul>                               |
| Fehlermeldung "Versionsfehler" | 11.01-2021                                                                                                    | KAS ZLEDA                                                                                                    |
|                                | suche Module<br>Versior                                                                                                    | nsfehler                                                                                                    |
|                                | Abb. 5.21 Fehlermeldu                                                                                                    | ng "Versionsfehler"                                                                                                    |

| Störung / Fehlermeldung                  | Ursache                                                                                                    | Abhilfe                                                                                                    |
|------------------------------------------|----------------------------------------------------------------------------------------------------|----------------------------------------------------------------------------------------------------|
|                                          | <ul> <li>Reglereinheit und<br/>Displayeinheit der<br/>LEDATRONIC besitzen keine<br/>passende Software-Version</li> <li>Kommunikationsproblem<br/>zwischen Reglereinheit<br/>der LEDATRONIC und<br/>Displayeinheit</li> </ul> | <ul> <li>Austausch der Regler- und<br/>Displayeinheit gegen<br/>entsprechende Einheiten<br/>mit passender Software</li> </ul>                                                        |
| Fehlermeldung "Störung CAN-<br>Busmodul" | 11.01.2021 1                                                                                                    | 7:44 EDA                                                                                                    |
|                                          | Abb. 5.22 Fehlermeldu                                                                                                    | Heizbetrieb<br>Luftklappe: 77%                                                                                                    |
|                                          | <ul> <li>Unterbrechung oder<br/>unzureichender Kontakt der<br/>Datenbusleitung zwischen<br/>Regler- und Displayeinheit,</li> </ul>                                                                                           | <ul> <li>Überprüfen der<br/>Datenbusleitungen,</li> <li>Überprüfen der<br/>Anschluss-Stecker der<br/>Datenbusleitungen,</li> <li>ggf. Ersetzen der<br/>Datenbusleitungen,</li> </ul> |

| Störung / Fehlermeldung | Ursache                                                                                                    | Abhilfe                                                                                                    |
|-------------------------|----------------------------------------------------------------------------------------------------|----------------------------------------------------------------------------------------------------|
|                         | <ul> <li>Fehler bei der Datenverbindung innerhalb des<br/>Bus-Systems</li> <li>Unterbrechung oder<br/>unzureichender Kontakt<br/>der Datenbusleitung zu<br/>weiteren angeschlossenen<br/>Komponenten,</li> </ul> | <ul> <li>LEDATRONIC von<br/>Versorgungsspannung<br/>trennen und anschließend<br/>erneut in Betrieb nehmen</li> <li>Überprüfen der<br/>Datenbusleitungen,</li> <li>Überprüfen der<br/>Anschluss-Stecker der<br/>Datenbusleitungen,</li> <li>ggf. Ersetzen der<br/>Datenbusleitungen,</li> <li>Überprüfen von ggf.<br/>weiteren Komponenten, die<br/>innerhalb des Bus-Systems<br/>angeschlossen sind,</li> <li>Abhilfe durch Fachbetrieb.</li> </ul> |
|                         | <ul> <li>Unterbrechung oder<br/>unzureichender Kontakt der<br/>Datenbusleitungen</li> </ul>                                                                                                    | <ul> <li>Überprüfen und ggf.<br/>Korrigieren der Kabel- und<br/>Steckverbindungen des<br/>Bus-Systems,</li> <li>Abhilfe durch Fachbetrieb.</li> </ul>                                                                                                    |
|                         | <ul> <li>Unterbrechung der Funkver-<br/>bindung (bei Verwendung<br/>des Funkmoduls im<br/>Datenbus)</li> </ul>                                                                                                   | <ul> <li>Überprüfen der Stromver-<br/>sorgung der einzelnen<br/>Funkmodule</li> <li>Abhilfe durch Fachbetrieb</li> </ul>                                                                                                    |
|                         | <ul> <li>Probleme bei der<br/>Software-Verständigung<br/>zwischen Reglereinheit<br/>und angeschlossenen<br/>Komponenten.</li> </ul>                                                                              | <ul> <li>Überprüfung durch den<br/>Fachbetrieb,</li> <li>ggf. Austausch der Regler-<br/>und Displayeinheit gegen<br/>entsprechende Einheiten<br/>mit passender Software</li> </ul>                                                                                                    |

| Störung / Fehlermeldung                             | Ursache                                                                                                    | Abhilfe                                                                                                    |
|-----------------------------------------------------|----------------------------------------------------------------------------------------------------|----------------------------------------------------------------------------------------------------|
| zu schneller Abbrand                                | <ul> <li>kein Fehler der<br/>LEDATRONIC, Ursachen<br/>liegen in den Betriebsbe-<br/>dingungen der Feuerstätte,<br/>z.B. zu klein gespaltener<br/>Brennstoff, zu starker<br/>Schornstein-Unterdruck,<br/>nicht verschlossene<br/>Feuertür, falsche<br/>Brennstoffeinstellung.</li> </ul>                     | <ul> <li>Abhilfen je nach Ursache<br/>durch Verändern bzw.<br/>Korrigieren der Randbedin-<br/>gungen für die Feuerstätte,</li> <li>Überprüfen bzw. Beachten<br/>der Vorgaben für die<br/>Bedienung der Feuerstätte<br/>(jew. Bedienungsanleitung<br/>der Feuerstätte).</li> </ul> |
| zu langsamer Abbrand                                | <ul> <li>kein Fehler der LEDATRONIC,<br/>Ursachen liegen in den<br/>Betriebsbedingungen der<br/>Feuerstätte, z.B. zu wenig<br/>gespaltener Brennstoff, zu<br/>schwacher Schornstein-<br/>Unterdruck, unzureichende<br/>Verbrennungsluftversorgung,<br/>störende Wetter- oder<br/>Windbedingungen</li> </ul> | <ul> <li>Abhilfen je nach Ursache<br/>durch Verändern bzw.<br/>Korrigieren der Randbedin-<br/>gungen für die Feuerstätte,</li> <li>Überprüfen bzw. Beachten<br/>der Vorgaben für die<br/>Bedienung der Feuerstätte<br/>(jew. Bedienungsanleitung<br/>der Feuerstätte).</li> </ul> |
| zu hohe oder zu geringe Leistung<br>der Feuerstätte | <ul> <li>kein Fehler der LEDATRONIC,<br/>die LEDATRONIC stellt die<br/>Verbrennungsluftklappe<br/>passend zu den Abbrand-<br/>bedingungen ein. Eine<br/>Leistungsregelung durch<br/>die LEDATRONIC ist nicht<br/>möglich.</li> </ul>                                                                        | <ul> <li>Überprüfen bzw. Beachten<br/>der Vorgaben für die<br/>Bedienung der Feuerstätte<br/>(jew. Bedienungsanleitung<br/>der Feuerstätte),</li> <li>Beachten der vorgesehenen<br/>Brennstoffe und<br/>Brennstoffmengen.</li> </ul>                                              |

| Störung / Fehlermeldung                                           | Ursache                                                                                                    | Abhilfe                                                                                                    |
|-------------------------------------------------------------------|----------------------------------------------------------------------------------------------------|----------------------------------------------------------------------------------------------------|
| zu frühes oder zu spätes Schließen<br>der Verbrennungsluftklappe  | <ul> <li>kein Fehler der LEDATRONIC,<br/>Ursachen können im Bereich<br/>der Betriebsbedingungen<br/>der Feuerstätte liegen oder<br/>im Temperaturmesspunkt</li> </ul>                                          | <ul> <li>Überprüfen der Abbrandbedingungen, der<br/>Temperaturen, ggf. durch<br/>den Fachbetrieb,</li> <li>Anpassung der Regelparameter (durch den<br/>Fachbetrieb) entsprechend<br/>der Randbedingungen,</li> <li>Überprüfen des Einbauorts<br/>des Thermoelements,</li> <li>Überprüfen der Funktion<br/>des Thermoelements</li> </ul> |
| zu viele Verbrennungsrückstände<br>("Holzkohle") nach dem Abbrand | <ul> <li>kein Fehler der LEDATRONIC,<br/>Verbrennungsluftklappe<br/>schließt im Grunde genau<br/>rechtzeitig und verhindert<br/>ein zu starkes Ausglühen<br/>des Glutstocks zum<br/>Abbrandende hin</li> </ul> | <ul> <li>keine Maßnahme nötig,</li> <li>ggf. Anpassung der<br/>Regelparameter (durch den<br/>Fachbetrieb) entsprechend<br/>der Randbedingungen</li> </ul>                                                                                                    |

## 5.7 Hinweise zur Entsorgung

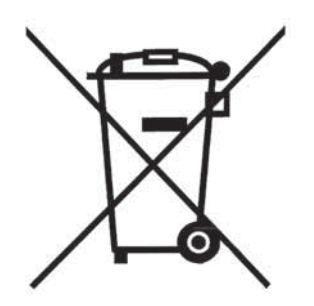

Zum Schutz der Umwelt dürfen die Komponenten der LEDATRONIC nicht mit dem unsortierten Siedlungsabfall (Hausmüll) entsorgt werden. Diese Komponenten sind je nach örtlichen Gegebenheiten zu entsorgen.

Diese Komponenten bestehen aus Werkstoffen, die von Recyclinghöfen wiederverwendet werden können. Wir haben hierzu die elektronischen Bauteile leicht trennbar gestaltet und verwenden recyclebare Werkstoffe.

Sollten Sie keine Möglichkeiten haben, die Komponenten der LEDATRONIC fachgerecht zu entsorgen, so sprechen Sie mit Ihrem Fachbetrieb oder mit uns über die Möglichkeiten der Entsorgung bzw. Rücknahme der LEDATRONIC-Komponenten.
### 6. Gewährleistung und Garantie

Diese Information gilt ergänzend zu unseren "Allgemeinen Geschäftsbedingungen" vom 2006-01-01. Unsere Produkte nebst Zubehörprogramm sind Qualitätserzeugnisse, die von neutralen Prüfstellen zertifiziert werden. Sie sind unter Beachtung der derzeitigen technischen Erkenntnisse konstruiert und werden. Sie werden unter Verwendung qualitativ hochwertigen Materials sorgfältig gebaut.

Da es sich um technische Geräte handelt, sind für deren Verkauf, Aufstellung, Anschluss und Inbetriebnahme besondere Fachkenntnisse erforderlich. Deshalb wird vorausgesetzt, dass bei der Aufstellung und der erstmaligen Inbetriebnahme durch den Fachbetrieb die Angaben des Herstellers sowie die jeweils geltenden baurechtlichen Vorschriften und technischen Regeln beachtet worden sind. Durch sorgfältige Beachtung der Bedienungsanleitung wird Ihnen für viele Jahre ein unvergleichlicher Heizgenuss gewährt. Spezifische Bauteile oder Komponenten sind dabei regelmäßig zu überprüfen und gegebenenfalls zu ersetzen bzw. nachzubessern.

Sachmängel an neu hergestellten Produkten innerhalb der gesetzlichen Gewährleistungsfrist sind direkt mit dem Anlagenersteller / Fachbetrieb zu klären. Verschleißteile besitzen aufgrund ihrer Beschaffenheit für die geplante Nutzung nur eine begrenzte Lebensdauer. Verschleißteile sind insbesondere Teile, die unmittelbar mit dem Feuer in Berührung kommen, z.B. Temperatursensoren oder Dichtungen. Beachten Sie bitte, dass die eingeschränkte Lebensdauer von Verschleißteilen auch Auswirkung auf die Gewährleistung haben kann. Der durch den Betrieb bedingte Verschleiß ist kein anfänglicher Sachmangel und dementsprechend auch kein Gewährleistungsfall.

Ebenfalls ausgenommen sind alle Schäden und Mängel an Geräten oder deren Teile, die verursacht worden sind durch äußere chemische oder physikalische Einwirkung bei Transport, Lagerung, unsachgemäße Aufstellung und Benutzung, falsche Bedienung, Verwendung ungeeigneter Brennstoffe und mechanische, chemische, thermische und elektrische Überbelastung.

Der Hersteller haftet im Rahmen der Garantie nicht für mittelbare oder unmittelbare Schäden, die durch das Gerät verursacht werden. Ein Anspruch auf Rücktritt oder Minderung besteht nicht, es sei denn, der Hersteller ist nicht in der Lage, den Mangel oder den Schaden innerhalb einer angemessenen Frist zu beheben. Sofern ein Garantiefall auftritt, wenden Sie sich bitte schriftlich an den Anlagenersteller.

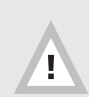

Bei Nichtbeachten der Bedienungs- und Montageanleitung erlischt die Gewährleistung. Jegliche bauliche Veränderung der LEDATRONIC oder ihrer Komponenten ist unzulässig.

### 7. EU-Konformitätserklärung

#### 1. Produktmodell/Produkt (Produkt-, Chargen-, Typen- oder Seriennummer)

LEDATRONIC Displayeinheit, 1004-00542, ist Teil der LEDATRONIC als optionale Anzeige- und Bedieneinheit.

Die LEDATRONIC trägt die CE-Kennzeichnung.

#### 2. Name und Anschrift des Herstellers oder seines Bevollmächtigten

LEDA WERK GMBH & CO. KG BOEKHOFF & CO Postfach 1160 · 26761 Leer Telefon 0491 6099-0 · Telefax 0491 6099-290 info@www.leda.de · www.leda.de

# 3. Die alleinige Verantwortung für die Ausstellung dieser Konformitätserklärung trägt der Hersteller.

#### 4. Gegenstand der Erklärung

(Bezeichnung des elektrischen Betriebsmittels zwecks Rückverfolgbarkeit; sie kann eine hinreichend deutliche Farbabbildung enthalten, wenn dies zur Identifikation des elektrischen Betriebsmittels notwendig ist.):

LEDATRONIC jeweils als Set, mit den erforderlichen Bauteilen, wie innerhalb der Montage- und dieser Bedienungsanleitung beschrieben.

#### 5. Der oben beschriebene Gegenstand der Erklärung erfüllt die einschlägigen Harmonisierungsrechtsvorschriften der Union

6. Angabe der einschlägigen harmonisierten Normen, die zugrunde gelegt wurden, oder Angabe der anderen technischen Spezifikationen, in Bezug auf die die Konformität erklärt wird:

die LEDATRONIC erfüllt die Anforderungen der Niederspannungsrichtlinie, 2014/35/EU,

die LEDATRONIC erfüllt die Anforderungen der Richtlinie über die elektromagnetische Verträglichkeit, (EMV-Richtlinie), 2014/30/EU,

die LEDATRONIC erfüllt die Anforderungen der Maschinenrichtlinie, 2006/42/EG.

#### 7. Zusatzangaben:

Die LEDATRONIC Displayeinheit wird verwendet als optionale Anzeige- und Bedieneinheit für die Verbrennungsluftregelung LEDATRONIC, Einstelleinrichtung von Feuerstätten, Teil der Feuerstätte nach DIN EN 13229, DIN EN 13240 oder DIN EN 15250, sowie bei Grundöfen nach TROL, siehe "1.1 Anwendungsbereich" auf Seite 2.

Unterzeichnet für und im Namen von: LEDA WERK GMBH & CO. KG BOEKHOFF & CO, Leer

Leer, 2018-09-01, Tobe Hinrichs, Leitung Heiztechnik-Servicezentrum (Ort und Datum der Ausstellung) (Unterschrift) (Name, Funktion)

### 8. Kennzeichnung und Geräteschild

Die LEDATRONIC trägt die CE-Kennzeichnung, sie befindet sich auf dem Geräteschild der Reglereinheit der LEDATRONIC. Die Displayeinheit ist eine optionale Komponente der LEDATRONIC und ist damit Teil der gekennzeichneten Einheit.

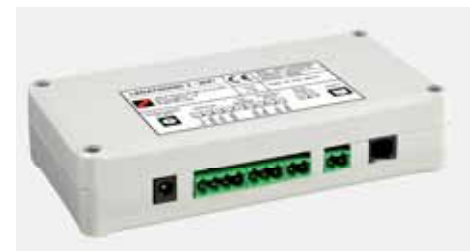

Abb. 8.1 Reglereinheit der LEDATRONIC mit dem Geräteschild

Das Geräteschild mit Seriennummer und Kennzeichnung befindet sich auf der Vorderseite der Reglereinheit (siehe Abb. 8.1), eine Kennzeichnung mit Seriennummer der Displayeinheit befindet sich auf der Rückseite der Display-Platine, im Unterputzgehäuse des Grafikdisplays.

Der Einbauort der Reglereinheit ist je nach den baulichen Gegebenheiten unterschiedlich.

Lassen Sie sich vom einbauenden Fachbetrieb gegebenenfalls den Einbauort zeigen.

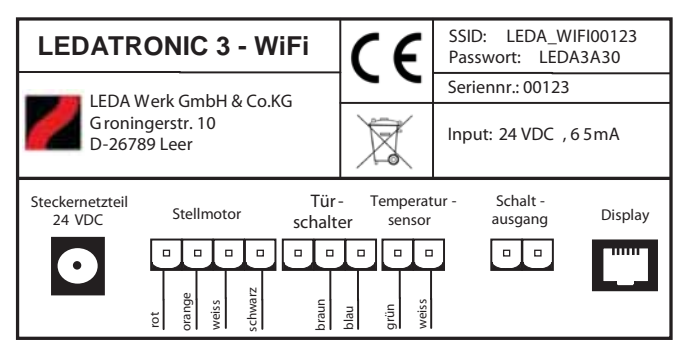

Abb. 8.2 Gerätekennzeichnung auf der Reglereinheit der LEDATRONIC

## 9. Technische Daten

| LEDATRONIC Displayeinheit                         |                                                                           |
|---------------------------------------------------|---------------------------------------------------------------------------|
| Displayeinheit                                    |                                                                           |
| Eingangsspannung                                  | 15 V DC                                                                   |
| Leistungsaufnahme                                 | maximal 1,5 W                                                             |
| Anzeige                                           | TFT Display 3,5" mit resistiver touch-Funktion<br>Auflösung : 320 x 240   |
| Schutzart                                         | IP 20 (Schutz gegen Berühren mit Fingern, kein Schutz gegen Feuchtigkeit) |
| zulässige Betriebs- und Umgebungstemperatur       | 0°C bis 50°C                                                              |
| Abmessungen<br>(inkl. Frontrahmen und UP-Gehäuse) | 112mm x 94mm x 44mm (BxHxT)                                               |
| Anschlüsse                                        | Reglereinheit bzw. CAN-Bus (Western 6/6, Typ RJ12)                        |

Ihr LEDA-Händler/-Handwerkspartner

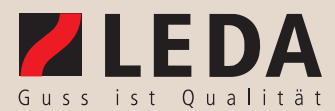

LEDA Werk GmbH & Co. KG | Postfach 1160 | D - 26761 Leer | Tel. +49 491 6099 - 0 | Fax - 290 | www.leda.de | info@www.leda.de